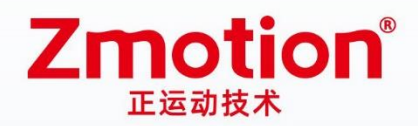

做更好用的运动控制,智造美好生活 Better Motion Control, Smarter Life

# EtherCAT Laser Galvanometer Motion Controller

# ZMC408SCAN-V22

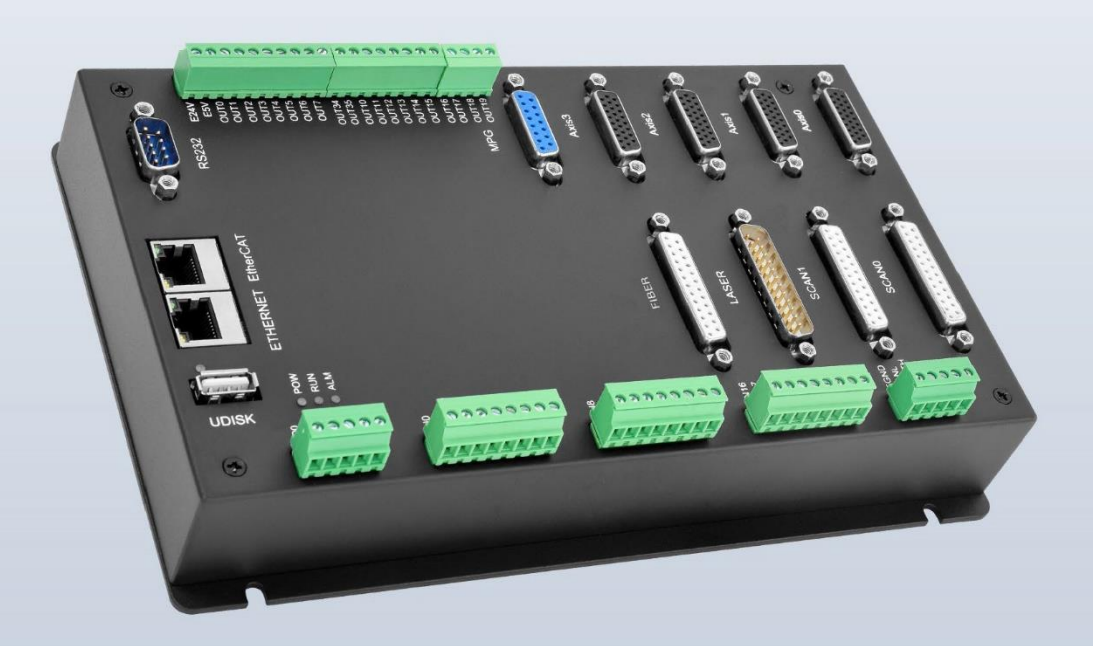

This manual is mainly for ZMC408SCAN-V22, ZMC408SCAN-V22-IFOV.

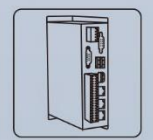

Vision Motion Controller

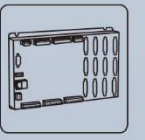

Motion Controller

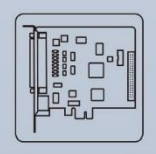

Motion Control Card

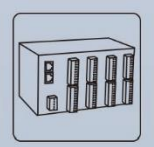

IO Expanion Module

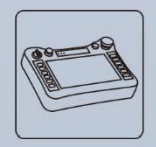

HMI

#### Statement

Thank you for choosing our Zmotion products. Please be sure to read this manual carefully before use so that you can use this product correctly and safely. Zmotion is not responsible for any direct or indirect losses caused by the use of this product.

The copyright of this manual belongs to Shenzhen Zmotion Technology Co., Ltd. And reproduction, translation, and plagiarism of any content in this manual in any form is strictly prohibited without the written permission of Zmotion.

The information in this manual is for reference only. Due to design improvements and other reasons, Zmotion reserves the right of final interpretation of this information! Contents are subject to change without prior notice!

### Notes

In order to prevent possible harm and damage caused by incorrect use of this product, the following instructions are given on matters that must be observed.

#### Danger

| Do not use it in places with water, corrosive or flammable gases, or near | Mari         |
|---------------------------------------------------------------------------|--------------|
| flammable substances.                                                     | May cause    |
| When installing or disassembling, make sure the product is powered off.   | electric     |
| Cables should be connected securely, and exposed parts that are           | snock, tire, |
| energized must be insulated by insulators.                                | damage,      |
| Wiring work must be performed by professionals.                           | etc.         |

#### Notes

| It should be installed within the specified environmental range.          |            |
|---------------------------------------------------------------------------|------------|
| Make sure there are no foreign objects on the product hardware circuit    | Mav cause  |
| board.                                                                    | domoro     |
| After installation, the product and the mounting bracket should be tight  | minage,    |
| and firm.                                                                 | operation  |
| After installation, at least 2-3cm should be left between the product and | operation, |
| surrounding components for ventilation and replacement.                   | ele.       |
| Never disassemble, modify, or repair it by yourself.                      |            |

# Content

| Chapter I F | Production           | on Information                          | 5  |
|-------------|----------------------|-----------------------------------------|----|
| 1.1.        | System               | n Connection                            | 5  |
| 1.2.        | Progra               | mming                                   | 6  |
| 1.3.        | Functio              | on Features                             | 7  |
| 1.4.        | Hardwa               | are Installment                         | 8  |
| Chapter II  | Product              | Specification                           | 9  |
| 2.1.        | Basic S              | Specification                           | 9  |
| 2.2.        | Namep                | olate & Models                          | 10 |
| 2.3.        | Usage                | Environment                             | 10 |
| 2.4.        | Interfa              | ce Definition                           | 11 |
| 2.5.        | Power                | & CAN Interfaces                        | 13 |
| 2           | .5.1.                | Interface Definition                    | 13 |
| 2           | .5.2.                | Power Specification                     | 13 |
| 2.          | .5.3.                | CAN Communication Specification         | 14 |
| 2           | .5.4.                | CAN Communication Wiring                | 14 |
| 2.          | .5.5.                | Basic Usage Method                      | 15 |
| 2.6.        | RS232,               | /RS485 Serial Port                      | 16 |
| 2           | .6.1.                | Interface Definition                    | 16 |
| 2.          | .6.2.                | Communication Specification             | 16 |
| 2           | .6.3.                | Wiring Reference                        | 17 |
| 2.          | .6.4.                | Basic Usage Method                      | 18 |
| 2.7.        | IN Digi <sup>.</sup> | tal Inputs                              | 19 |
| 2.          | .7.1.                | Interface Definition                    | 19 |
| 2.          | .7.2.                | Digital Input Specification & Wiring    | 20 |
| 2.          | .7.3.                | Wiring Reference                        | 20 |
| 2.          | .7.4.                | Basic Usage Method                      | 21 |
| 2.8.        | OUT Di               | gital Outputs                           | 21 |
| 2.          | .8.1.                | Interface Definition                    | 21 |
| 2.          | .8.2.                | Digital Output Specification            | 23 |
| 2.          | .8.3.                | Wiring Reference                        | 24 |
| 2.          | .8.4.                | Basic Usage Method                      | 25 |
| 2.9.        | AD/DA                | Analog Input/Output                     | 25 |
| 2.          | .9.1.                | Interface Definition                    | 26 |
| 2.          | .9.2.                | AD/DA Analog Input/Output Specification | 26 |
| 2.          | .9.3.                | Wiring Reference                        | 26 |
| 2.          | .9.4.                | Basic Usage Method                      | 27 |
| 2.10.       | AXIS                 | Axis Interface                          | 27 |
| 2.          | .10.1.               | Interface Definition                    | 27 |

|           | 2.10.2.    | Signal Specification                  | 29 |
|-----------|------------|---------------------------------------|----|
|           | 2.10.3.    | Wiring Reference                      | 30 |
|           | 2.10.4.    | Basic Usage Method                    | 31 |
| 2.11      | . MPC      | G Handwheel Interface                 | 33 |
|           | 2.11.1.    | Interface Definition                  | 33 |
|           | 2.11.2.    | MPG Handwheel Interface Specification | 34 |
|           | 2.11.3.    | Basic Usage Method                    | 34 |
|           | 2.11.4.    | Wiring Reference                      | 35 |
| 2.12      | . SCA      | N Interface                           | 37 |
|           | 2.12.1.    | Interface Definition                  | 37 |
|           | 2.12.2.    | Signal Specification                  | 38 |
|           | 2.12.3.    | Wiring Reference                      | 39 |
|           | 2.12.4.    | Basic Usage Method                    | 40 |
| 2.13      | . LAS      | ER                                    | 40 |
|           | 2.13.1.    | Interface Definition                  | 41 |
|           | 2.13.2.    | Signal Specification                  | 42 |
|           | 2.13.3.    | Basic Usage Method                    | 43 |
|           | 2.13.4.    | Wiring Reference                      | 44 |
| 2.14      | . FIBE     | ER Laser                              | 47 |
|           | 2.14.1.    | Laser Output Interface Definition     | 47 |
|           | 2.14.2.    | Signal Specification                  | 48 |
|           | 2.14.3.    | Basic Usage Method                    | 48 |
|           | 2.14.4.    | Wiring Reference                      | 50 |
| Chapter   | III Expans | ion Module                            | 52 |
| Chapter   | IV Prograi | mming                                 | 53 |
| 4.1.      | Progra     | am in RTSys Software                  | 53 |
| 4.2.      | Upgrad     | de Controller Firmware                | 58 |
| 4.3.      | Progra     | am in Host-Computer by PC Languages   | 59 |
| Chapter ' | V Operatio | on and Maintain                       | 62 |
| 5.1.      | Regula     | ar Inspection and Maintenance         | 62 |
| 5.2.      | Comm       | on Problems & Solutions               | 63 |

# **Chapter I Production Information**

ZMC408SCAN-V22 is a kind of high-performance fieldbus dual-SCAN motion controller launched by Zmotion. It integrates 2 100M ethernet ports, and it supports EtherCAT, ETHERNET, CAN, RS232, RS485, 24 general digital inputs, 20 general digital outputs, 2 general analog inputs, 2 general analog outputs, 4 local differential pulse axes, 1 MPG handwheel encoder interface, 2 SCAN interfaces with feedback, 1 LASER interface (specialized for laser), and 1 FIBER laser interface.

ZMC408SCAN-V22 bus controller supports EtherCAT bus connection, the fastest refresh cycle is 500µs. It supports maximum 16-axis motion control, then it achieves linear interpolation, any circular interpolation, space arc, helical interpolation, electronic cam, electronic gear, synchronous follow, virtual axis setting, etc. And real-time motion control can be achieved through optimized network communication protocol.

One Computer can link with up to 256 ZMC controllers at the same time.

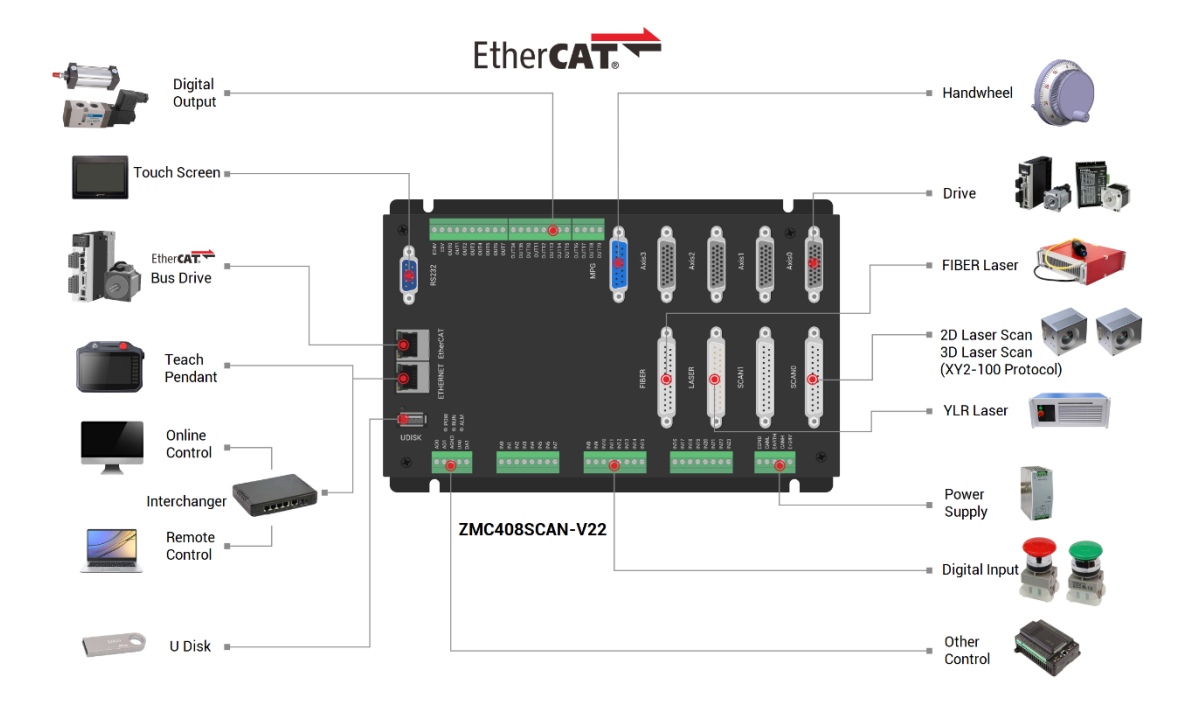

### 1.1. System Connection

ZMC408SCAN-V22 supports ETHERNET, EtherCAT, USB, CAN, RS485, and RS232 communication interfaces. And it can connect to expansion modules to extend digital IO, analog IO, or motion axis by CAN or EtherCAT.

### 1.2. Programming

| ₩ \$558 Q:<br>₩ [- HMI ?                                                                                                    | 命令与結<br>変形结果<br>報助<br>窗口                                                                                                    | 出 (王) (王朝<br>② (金)<br>● (梁章                                                                                                    | 日 日<br>日 日<br>日<br>日<br>日<br>日<br>日<br>日<br>日<br>日<br>日<br>日<br>日<br>日<br>日<br>日<br>日<br>日 | ) 状态栏<br>) 对齐线<br>) 自动换行                                                                                                    | С<br>ВН 9<br>107                                                                                      |                                                                                                    | * # #EX                                                                                                    | 正面的口布<br>単面                                                                                 | 4                                                                                                    |                                                                                    |                                                                     |                                                                                         |                                                                           |                                          |                                                                                                    |                |                                                                                                    |                                    |                                                                                                    |                                                                                                    |                                                                                                    |                                                                                                    |                                                                                                    | 2841                                                                                                    |
|----------------------------------------------------------------------------------------------------|----------------------------------------------------------------------------------------------------|----------------------------------------------------------------------------------------------------|--------------------------------------------------------------------------------------------|----------------------------------------------------------------------------------------------------|----------------------------------------------------------------------------------------------------|----------------------------------------------------------------------------------------------------|----------------------------------------------------------------------------------------------------|---------------------------------------------------------------------------------------------|----------------------------------------------------------------------------------------------------|------------------------------------------------------------------------------------|---------------------------------------------------------------------|-----------------------------------------------------------------------------------------|---------------------------------------------------------------------------|------------------------------------------|----------------------------------------------------------------------------------------------------|----------------|----------------------------------------------------------------------------------------------------|------------------------------------|----------------------------------------------------------------------------------------------------|----------------------------------------------------------------------------------------------------|----------------------------------------------------------------------------------------------------|----------------------------------------------------------------------------------------------------|----------------------------------------------------------------------------------------------------|----------------------------------------------------------------------------------------------------|
| 工程视图                                                                                                    |                                                                                                    | * 0                                                                                                    | × B                                                                                        | camer                                                                                                    | a.bas                                                                                                 | × iii (                                                                                                    | draw.ba                                                                                                    | ns ₹                                                                                        | Tes                                                                                                    | st_1.c                                                                             | ×                                                                   |                                                                                         |                                                                           | ~                                        | 监视                                                                                                    | * 4            | ×任务                                                                                                    |                                    |                                                                                                    | 轴参数                                                                                                    |                                                                                                    |                                                                                                    |                                                                                                    | + 1                                                                                                    |
| Bittering<br>Bittering<br>Bitter | p bas<br>_vuriablo<br>as<br>bas<br>cator bas<br>as<br>ai<br>。<br>。<br>即30.00<br>2 160 3<br>AT術会                                                                           | : bas [0]<br>:<br>:_901_11.m<br>37]                                                                                                    | al                                                                                         | 10<br>17<br>18<br>20<br>222<br>222<br>222<br>222<br>222<br>222<br>222                                                                                                    | Can_i<br>if ()<br>endi<br>?*car<br>CAL<br>CAL<br>CAL<br>CAL<br>CAL<br>CAL<br>CAL<br>CAL<br>CAL<br>CAL | tun = CA<br>0 = can 3<br>7 未找到<br>eturn f<br>方<br>方<br>次<br>課<br>水平別性<br>ジ<br>査<br>水平別性<br>ジ<br>査<br>秋平別性<br>ジ<br>査<br>秋平別性<br>ジ<br>査<br>秋<br>第<br>3<br>五<br>水平別性<br>ジ<br>本<br>来<br>3<br>二<br>4<br>5<br>5<br>5<br>5<br>5<br>5<br>5<br>5<br>5<br>5<br>5<br>5<br>5                                                                                                    | E DOOS                                                                                                    | 1<br>1<br>1<br>1<br>1<br>1<br>1<br>1<br>1<br>1<br>1<br>1<br>1<br>1<br>1<br>1<br>1<br>1<br>1 | 日                                                                                                    | #incl<br>#incl<br>#incl<br>//****<br>停止<br>- ( <br 行服将<br>原出<br>● 圓利懷<br>20.00000( | ude "zi<br>ude "a<br>ude "r<br>tart r<br>tart r<br>t DPOS<br>2 DPOS | acbuild<br>otionrt<br>thai_of<br>1. fffBG<br>mintfC<br>[24]<br>[21]<br>1. bp2<br>1. op3 | lin, h'<br>_fileS_c<br>unc, h'                                            | func<br>Min<br>Min<br>fin                | 型現内容<br>CARERA_TYPE<br>Cam_mode<br>d_execes_stoc<br>d_execes_stoc<br>d_ |                | ● 任務<br>0<br>1<br>2<br>5<br>5<br>6<br>6<br>6<br>000<br>0.000<br>0.000<br>0.000<br>0.000<br>0.000<br>0.000<br>0.000<br>0.000<br>0.000 | Mits<br>Ruming<br>Ruming<br>Ruming | 文件40行号     ST94.045月年。1536     ZPG80.465,1mc 1536     ZPG80.7446,1mc 1536     ST94.045,2mc 1276     ST94.045,2mc 1276     ST94.045,2mc 1276     G     PT(748,2)     Zd/H唱     G     G     f     g     J     J     J     J     J     J     J                                                                                                    | Hitss<br>COMMENT<br>ATIVE<br>X ITTS<br>CEL<br>CEL<br>CEL<br>CEL<br>CEL<br>CEL<br>CEL<br>CEL<br>CEL<br>CEL | ¥ 修<br>物0<br>7<br>脉:4方向2方<br>1<br>10000<br>0<br>100<br>0<br>0<br>0<br>0<br>0<br>100<br>100<br>1 | <ul> <li>(執) (気好)</li> <li>(執)</li> <li>7</li> <li>1</li> <li>10000</li> <li>0</li> <li>1000</li> <li>0</li> <li>0</li> <li>0</li> <li>0</li> <li>0</li> <li>0</li> <li>0</li> <li>0</li> <li>300</li> <li>300</li> <li>300</li> </ul>                                                                                                    | 9882<br>65<br>EtherCAT<br>1<br>10000<br>0<br>1000<br>1000<br>0<br>0<br>0<br>0<br>0<br>0<br>0<br>0<br>0       | 883<br>65<br>83 Ether<br>1<br>10000<br>0<br>1000<br>0<br>0<br>0<br>0<br>0<br>0<br>0<br>0<br>0<br>0<br>0<br>0                    |
| The Man Man Man Man Man Man Man Man Man Man                                                                                                    | eCAT-0<br>rive 0 0<br>rive 1 0<br>rive 2 0<br>rive 3 0<br>di<br>3                                                                                                    | ELSE-EC)<br>ELSE-EC)<br>ELSE-EC)<br>ELSE-EC)<br>ELSE-EC)                                                                                                    |                                                                                            | 33394444444                                                                                                    | reti                                                                                                  | 8 21<br>8 24<br>8 23                                                                                                    | DPOS     VP_SPE     VP_SPE                                                                                                    | -<br>ED -                                                                                   | 88.00000<br>-30.00000<br>0.000000                                                                                                    | 50.000001<br>30.000001<br>30.000001                                                |                                                                     | 2000                                                                                    | 130                                                                       | 0                                        | 14088 14<br>xplc screen                                                                                                    | оп())<br>птіві | ) (                                                                                                    | 0                                  | ⊗自动戦級<br>BLOB<br>相机操作:                                                                                                    | ICMOVE<br>陷检测<br>本地图                                                                                      | 100                                                                                                    | 300<br><b>1</b> . 0                                                                                                    | o<br>X R                                                                                                    | 0<br>2000<br>10 -2001<br>-1<br>-1<br>-1<br>-1<br>-1                                                                             |
| in the second second s                                                                                                    | erCAT-0<br>rire 0 0<br>rire 1 0<br>rire 2 0<br>rire 3 0<br>d<br>词<br>手动,                                                                                                  | ET3E-EC)<br>ET3E-EC)<br>ET3E-EC)<br>ET3E-EC)                                                                                                    |                                                                                            | 907 88 99 44 42 44 445 44 7 48                                                                                                    | reti<br>end                                                                                           | 21       24       23                                                                                                    | <ul> <li>DPOS</li> <li>VP_SPE</li> <li>VP_SPE</li> </ul>                                                                                                    | •<br>ED •                                                                                   | 88.00000<br>-30.00000<br>0.000000                                                                                                    | 50.000001<br>30.000001<br>30.000001                                                |                                                                     | 2008                                                                                    | 130                                                                       |                                          | xplc screen                                                                                                    | C              | ) (                                                                                                    | 0                                  | ※自动戦報           BLOB 参約           相机操作:           1目指有約           送ROI数量:                                                                                                    | IDMOVE<br>陷检测<br>本地图<br>1                                                                                 | 100<br>R HILBY<br>M HILBY                                                                                                    | 300<br>. 0<br>0                                                                                                    |                                                                                                    | 0<br>20000<br>-1<br>-1<br>-1<br>-1<br>-1<br>-1<br>0<br>-1<br>-1                                                                 |
|                                                                                                    | erCAT-0<br>rive 0 0<br>rive 1 0<br>rive 2 0<br>rive 2 0<br>rive 3 0<br>点<br>3<br>手动,                                                                                      | 18738-160)<br>18738-160)<br>18738-160)<br>18738-160)<br>18738-160)                                                                                                    | 新中山里                                                                                       | 377<br>388<br>399<br>40<br>41<br>422<br>43<br>44<br>44<br>45<br>40<br>47<br>48<br>地理院                                                                                       | reti<br>end<br>读<br>减速度                                                                               | <ul> <li>21</li> <li>24</li> <li>23</li> </ul>                                                                                                    | <ul> <li>DPOS</li> <li>VP_SPE</li> <li>VP_SPE</li> <li>M令位置</li> </ul>                                                                                                    | -<br>D -<br>D -                                                                             | 88.0000<br>-30.0000<br>0.00000                                                                                                    | 50.000001<br>30.000001<br>30.000001<br>30.000001                                   | 9620                                                                | 2000                                                                                    | 1301                                                                      | 10 10 10 10 10 10 10 10 10 10 10 10 10 1 | xplc screen                                                                                                    | C              | ) (                                                                                                    | 0                                  | ※自动戦報 BLOB 禁約 相机操作: 日間相規規 送用目前相規 送用目前相規 ビデジョンのは数量:                                                                                                    | IDMOVE<br>陷检测<br>本地图<br>1<br>0 4                                                                          | 100                                                                                                    | . 0<br>. (111)<br>. (111)<br>. (111)                                                                                                    | 。<br>× 20<br>成<br>成<br>成<br>成                                                                                | 0<br>20000<br>-1<br>-1<br>-1<br>-1<br>-1<br>-1<br>-1<br>-1<br>-1<br>-1                                                          |
|                                                                                                    | erCAT-0<br>rive 0 0<br>rive 1 0<br>rive 2 0<br>rive 2 0<br>rive 3 0<br>点<br>词                                                                                             | 1738-100)<br>1738-100)<br>1738-100)<br>1738-100)<br>1738-100)<br>1738-100)                                                                                                    | 新:中西里<br>[1.000]                                                                           | 0000<br>000<br>000<br>000<br>000<br>000<br>000<br>00                                                                                                    | reti<br>end<br>減<br>減                                                                                 | <ul> <li>21</li> <li>24</li> <li>23</li> <li>36%</li> <li>36%</li></ul> | <ul> <li>DPOS</li> <li>VP_SPE</li> <li>VP_SPE</li> <li>VP_SPE</li> <li>M分位置</li> <li>100.000</li> </ul>                                                                                                    | - 00 - 00 - 00 - 00 - 00 - 00 - 00 - 0                                                      | 88.00000<br>-30.00000<br>0.000000<br>56M<br>+                                                                                                    | 50.000001<br>30.000001<br>30.0000001<br>30.0000001                                 | #820                                                                | 2000                                                                                    | 1300<br>E3802<br>100.000                                                  | ·通知知道:                                   | xplc screen                                                                                                    |                | ) (                                                                                                    | 0                                  | <ul> <li>※自時報酬</li> <li>BLOB 続け</li> <li>相核操作:</li> <li>(日日100)</li> <li>第801数量:</li> <li>(日日100)</li> <li>(日日100)</li> <li>(日100)</li> <li>(日100)</li> <li>(日100)</li> <li>(日100)</li> <li>(日100)</li> <li>(日100)</li> <li>(日100)</li> <li>(日100)</li> <li>(日100)</li></ul>                                                                                                    | DMOVE<br>陷检测<br>本地图<br>1<br>0 4                                                                           | 100<br>R HN.871<br>R HN.871<br>R HN.871<br>R HN.871<br>R HN.871<br>R HN.871<br>R HN.871<br>R HN.871                                                                                                    | 300<br>1. 0<br>1. 0<br>1 |                                                                                                    | 0<br>3 2000<br>0 -2000<br>-1<br>-1<br>-1<br>-1<br>-1<br>-1<br>0<br>0<br>**************                                          |
|                                                                                                    | erCAT-0<br>rive 0 0<br>rive 1 0<br>rive 2 0<br>rive 3 0<br>点<br>:3                                                                                                    | 8738-80)<br>8738-80)<br>8738-80)<br>8738-80)<br>第738-80)<br>第738-80)<br>後央型<br>7<br>7<br>7                                                                                                    | 算:中点量<br>[1.000]<br>[1.000]                                                                | 00000000000000000000000000000000000000                                                                                                    | reti<br>end<br>资<br>风使度<br>0.000                                                                      | <ul> <li>≥ 21</li> <li>≥ 24</li> <li>≥ 23</li> <li>≥ 23</li> <li>≥ 100.001</li> <li>1000.01</li> </ul>                                                                                                    | <ul> <li>・ DPOS</li> <li>・ VP_SPE</li> <li>・ VP_SPE</li> <li>・ NP_SPE</li> <li>・ NP_SPE&lt;</li></ul>                                                                                                    | -<br>日 -<br>日 -                                                                             | 88.00000<br>30.00000<br>0.000000<br>*                                                                                                    | 50.00000<br>30.00000<br>30.000000                                                  | #828<br>0 (                                                         | 2000<br>3640<br>3640                                                                    | F380                                                                      |                                          | Added in the second second sec                                                                                                    |                |                                                                                                    | 0                                  | ※自动時期 BLOB 缺<br>相机操作: (目前相肌) 送知07放量: 经期100次量: 经期100次量: 经期100次量: 低期100次量: 低期100次量:                                                                                                    | DMOVE<br>陷检测<br>本地图像<br>1<br>0 4                                                                          | 100<br>配 日机数1<br>100<br>100<br>100<br>100<br>100<br>100<br>100<br>1                                                                                                    | 300<br>. 0<br>0<br>                                                                                                    | 0<br>× 2<br>成<br>(<br>(<br>(<br>(<br>(<br>)<br>(<br>)<br>(<br>)<br>(<br>)<br>(<br>)<br>(<br>)<br>(<br>)<br>( | 0<br>3 2000<br>0 -2000<br>-1<br>-1<br>-1<br>-1<br>-1<br>-1<br>-1<br>-1<br>-1<br>-1<br>-1<br>-1<br>-1                            |
| (Theo)     (Theo)     (Th                                                                                                    | erCAT-0<br>rive 0 0<br>rive 1 0<br>rive 2 0<br>rive 2 0<br>rive 3 0<br>di<br>(3<br>)<br>)<br>)<br>)<br>)<br>)<br>)<br>)<br>)<br>)<br>)<br>)<br>)<br>)<br>)<br>)<br>)<br>) | BT38-BD2)<br>BT38-BD2)<br>BT38-BD2<br>BT38-BD2<br>BT3                                                                                                    | 新·中油量<br>1.000<br>1.000<br>1.000                                                           | 337<br>338<br>40<br>41<br>42<br>42<br>42<br>42<br>42<br>42<br>42<br>42<br>42<br>42<br>42<br>42<br>42                                                                        | ret:<br>end<br>资<br>0.000<br>0.000                                                                    | <ul> <li>≥ 21</li> <li>≥ 24</li> <li>≥ 23</li> <li>&gt; 23</li> <li>&gt; 3556</li> <li>&gt; 4566</li> <li>&gt; 100.00</li> <li>&gt; 1000.00</li> <li>&gt; 1000.00</li> </ul>                                                                                                    | - DPOS<br>・ PP_SPE<br>・ VP_SPE<br>前令位置<br>100.000<br>200.000                                                                                                    | -<br>D<br>-<br>E<br>+<br>-                                                                  | 88.00000<br>30.00000<br>0.000000<br>6.000000<br>4.000000<br>4.000000<br>4.000000<br>4.0000000<br>4.0000000<br>4.0000000<br>4.000000<br>4.000000<br>4.000000<br>4.000000<br>0.000000<br>0.000000<br>0.000000<br>0.000000                                                                                                    | 50.000000<br>30.000000<br>30.000000<br>30.000000                                   |                                                                     | 2000<br>3840<br>3840<br>3840                                                            | 1380<br>53時位置<br>100.000<br>300.000                                       | 道动秋春<br>-1<br>-1                         | apic screen                                                                                                    |                |                                                                                                    | 0                                  | (2) 自动转转           BLOB \$\delta\)           相机操作:           1000 fb00           1000 fb00                                                                                                    | DMOVE<br>陷检测<br>本地图例<br>1<br>0 4<br>0<br>1                                                                | 100<br>图 图机数1<br>图 图机数1<br>图 图 图 2 2 2 2 2 2 2 2 2 2 2 2 2 2 2 2 2                                                                                                    | 300<br>. 0<br>0<br>                                                                                                    |                                                                                                    | 0<br>3 2000<br>0 -2000<br>-1<br>-1<br>-1<br>-1<br>-1<br>-1<br>0<br>****************                                             |
| (1000)     (1000)     (1000)     (1000)     (1000)     (1000)     (1000)     (1000)     (1000)     (1000)     (1000)     (1000)     (1000)     (1000)     (1000)     (1000)     (1000)     (1000)     (1000)     (1000)     (1000)     (1000)     (1000)     (1000)     (1000)     (1000)     (1000)     (1000)     (1000)     (1000)     (1000)     (1000)     (1000)     (1000)     (1000)     (1000)     (1000)     (1000)     (1000)     (1000)     (1000)     (1000)     (1000)     (1000)     (1000)     (1000)     (1000)     (1000)     (1000)     (1000)     (1000)     (1000)     (1000)     (1000)     (1000)     (1000)     (1000)     (1000)     (1000)     (1000)     (1000)     (1000)     (1000)     (1000)     (1000)     (1000)     (1000)     (1000)     (1000)     (1000)     (1000)     (1000)     (1000)     (1000)     (1000)     (1000)     (1000)     (1000)     (1000)     (1000)     (1000)     (1000)     (1000)     (1000)     (1000)     (1000)     (1000)     (1000)     (1000)     (1000)     (1000)     (1000)     (1000)     (1000)     (1000)     (1000)     (1000)     (1000)     (1000)     (1000)     (1000)     (1000)     (1000)     (1000)     (1000)     (1000)     (1000)     (1000)     (1000)     (1000)     (1000)     (1000)     (1000)     (1000)     (1000)     (1000)     (1000)     (1000)     (1000)     (1000)     (1000)     (1000)     (1000)     (1000)     (1000)     (1000)     (1000)     (1000)     (1000)     (1000)     (1000)     (1000)     (1000)     (1000)     (1000)     (1000)     (1000)     (1000)     (1000)     (1000)     (1000)     (1000)     (1000)     (1000)     (1000)     (1000)     (1000)     (1000)     (1000)     (1000)     (1000)     (1000)     (1000)     (1000)     (1000)     (1000)     (1000)     (1000)     (1000)     (1000)     (1000)     (1000)     (1000)     (1000)     (1000)     (1000)     (1000)     (1000)     (1000)     (1000)     (1000)     (1000)     (1000)     (1000)     (1000)     (1000)     (1000)     (1000)     (1000)     (1000)     (1000)     (1000)     (1000)     (1000)     (1000)     (100                                                                                                    | erCAT-0<br>rire 0 0<br>rire 1 0<br>rire 2 0<br>rire 2 0<br>rire 3 0<br>di<br>3<br>3<br><b>1</b><br>4<br>4<br>0<br>0<br>2<br>2<br>3<br>3                                   | HT38-RC)<br>HT38-RC)<br>HT38-RC<br>HT38-RC<br>HT38-RC           | 除:中山里<br>1.000<br>1.000<br>1.000<br>1.000                                                  | 000<br>000<br>000<br>000<br>000<br>000<br>000<br>000                                                                                                    | Feti<br>end<br>资<br>0.000<br>0.000<br>0.000<br>0.000                                                  | <ul> <li>21</li> <li>24</li> <li>23</li> <li>23</li> <li>300.00</li> <li>1000.00</li> <li>1000.00</li> <li>1000.00</li> </ul>                                                                                                    | - DPOS<br>- VP_SPE<br>- VP_SPE<br>- VP_SP | -<br>0 -<br>2<br>5<br>4<br>-<br>-                                                           | 88.00000<br>(30.0000)<br>(0.00000)<br>(0.0000)<br>(0.0000)<br>(0.0000)<br>(0. | 50.000000<br>30.000000<br>30.000000<br>30.000000                                   |                                                                     | 2000<br>1648<br>1648<br>1648<br>1648                                                    | E38(2)E<br>200.000<br>300.000<br>0.000<br>0.000                           |                                          | apic screm                                                                                                    |                |                                                                                                    | 0                                  | <ul> <li>※自時期朝</li> <li>BLOB 続<br/>相桃操作:<br/>(日道 和政)</li> <li>第80 政党</li> <li>第55 (1995)</li> <li>私(1995)</li> <li>私(1995)</li> <li>私(1995)</li> <li>私(1995)</li> <li>私(1995)</li> <li>私(1995)</li> <li>(1995)</li> <li>(1995)<!--</td--><td>DMOXE<br/>下 M 检 测<br/>本地图例<br/>第 次第5<br/>1<br/>0<br/>1<br/>0<br/>1</td><td>100<br/>文 日机数1<br/>(115333)<br/>(115333)<br/>(1</td><td>300<br/>1. 0<br/>150<br/>1</td><td></td><td>0<br/>2<br/>2000(<br/>-1<br/>-1<br/>-1<br/>-1<br/>-1<br/>0<br/>-1<br/>-1<br/>0<br/>-1<br/>-1<br/>-1<br/>-1<br/>-1<br/>-1<br/>-1<br/>-1<br/>-1<br/>-1</td></li></ul> | DMOXE<br>下 M 检 测<br>本地图例<br>第 次第5<br>1<br>0<br>1<br>0<br>1                                                | 100<br>文 日机数1<br>(115333)<br>(115333)<br>(1                                                                                                    | 300<br>1. 0<br>150<br>1                                                                                                    |                                                                                                    | 0<br>2<br>2000(<br>-1<br>-1<br>-1<br>-1<br>-1<br>0<br>-1<br>-1<br>0<br>-1<br>-1<br>-1<br>-1<br>-1<br>-1<br>-1<br>-1<br>-1<br>-1 |
| ・ 「The J<br>・ 「The J<br>・ 「The J<br>・ 」<br>・ 」<br>・ 」<br>・ 」<br>・ 」<br>・ 」<br>・ 」<br>・ 、<br>・ 、<br>・ ・<br>・ ・                                                                                                    | erCAT-0<br>rive 0 0<br>rive 1 0<br>rive 2 0<br>rive 3 0<br>点<br>3<br>9<br>9<br>9<br>9<br>9<br>9<br>9<br>9<br>9<br>9<br>9<br>9<br>9<br>9<br>9<br>9<br>9<br>9               | #738-807)<br>#738-807)<br>#738-807)<br>#1738-807)<br>#1738-8070<br>#1738-8070<br>#1748-8070<br>#1748-8070<br>#1748-8070<br>#1748-8070<br>#1748-8070<br>#1748-8070<br>#1748-8070<br>#1748-8070<br>#1748-8070<br>#1748-80000<br>#1748-80000                                                                                                    | 新·中油量<br>1.000<br>1.000<br>1.000<br>1.000<br>1.000                                         | 377<br>378<br>40<br>41<br>42<br>42<br>45<br>45<br>46<br>45<br>46<br>45<br>46<br>10000.0<br>10000.0<br>10000.0<br>10000.0<br>10000.0                                         | <b>Fett</b><br>end<br>end<br>0.000<br>0.000<br>0.000<br>0.000<br>0.000<br>0.000                       | <ul> <li>21</li> <li>24</li> <li>23</li> <li>23</li> <li>36</li> <li>300.00</li> <li>1000.00</li> <li>1000.00</li> <li>1000.00</li> <li>1000.00</li> <li>1000.00</li> </ul>                                                                                                    | + PPOS<br>+ PP_SPE<br>+ VP_SPE<br>期金位置<br>100.000<br>0.000<br>0.000<br>0.000                                                                                                    | - 00<br>- 00<br>- 00<br>- 00<br>- 00<br>- 00<br>- 00<br>- 00                                | 88.00000<br>(30.0000)<br>(0.000000<br>(0.000000<br>(0.000000<br>(0.000000<br>(0.000000<br>(0.000000<br>(0.000000<br>(0.000000)<br>(0.000000)<br>(0.000000)<br>(0.00000)<br>(0.0000)<br>(0.0000)<br>(0.    | 50.000000<br>30.000000<br>30.000000<br>30.000000                                   |                                                                     | 2000<br>3545<br>3545<br>3545<br>3545<br>3545                                            | E38(2)E<br>100.000<br>200.000<br>0.000<br>0.000<br>0.000                  | 道动秋志<br>-1<br>-1<br>-1                   | age screen                                                                                                    |                |                                                                                                    |                                    | ○ 自动转转           BLOB \$\mathcal{s}\mathcal{r}\$           相机操作:           (日前 和紀)           第101 的量:           (日前 和紀)           (日前 和紀)           (日前 和紀                                                                                                    | DMOXE<br>下 位 须<br>本地图想<br>1<br>0<br>1<br>20                                                               | 200<br>支援<br>100<br>100<br>100<br>100<br>100<br>100<br>100<br>10                                                                                                    | 300<br>. 0<br>. (2113)<br>. (2113)<br>. (211                                                                                                    |                                                                                                    | 0<br>3 20000<br>-2000<br>-1<br>-1<br>-1<br>-1<br>-1<br>-1<br>-1<br>-1<br>-1<br>-1<br>-1<br>-1<br>-1                             |
| ITERNE NEES<br>DIALON NOR<br>ITERNE NEES<br>DATE:<br>DATE:                                    | weit-0<br>rive 0 0<br>rive 1 0<br>rive 2 0<br>位<br>词<br>3                                                                                                    | HF38-BC)<br>HF78-BC)<br>HF78-BC)<br>HF78-BC)<br>HF78-BC)<br>HF78-BC)<br>HF78-BC)<br>HF78-BC<br>HF78-BC<br>HF78- | 新C中出量<br>L-000<br>L-000<br>L-000<br>L-000<br>L-000<br>L-000                                | 377<br>378<br>378<br>40<br>41<br>42<br>43<br>44<br>45<br>46<br>45<br>46<br>47<br>48<br>10000.0<br>10000.0<br>10000.0<br>10000.0<br>10000.0<br>10000.0<br>10000.0<br>10000.0 | <b>ret</b><br>end<br>0.000<br>0.000<br>0.000<br>0.000<br>0.000<br>0.000<br>0.000                      | €) 21<br>10 24<br>10 23<br>100.00<br>1000.00<br>1000.00<br>1000.00<br>1000.00<br>1000.00<br>1000.00                                                                                                    | <ul> <li>PPOS</li> <li>PPOS</li>     &lt;</ul>                                                                                                    | - 00<br>- 00<br>- 00<br>- 00<br>- 00<br>- 00<br>- 00<br>- 00                                | 88.00000<br>-30.00000<br>0.000000<br>*<br>*<br>*<br>*<br>*<br>*                                                                                                    | 50.000000<br>30.000000<br>30.000000<br>30.000000                                   |                                                                     | 1520<br>1520<br>1520<br>1520<br>1520<br>1520<br>1520                                    | 1388<br>200,000<br>300,000<br>0,000<br>0,000<br>0,000<br>0,000<br>200,000 |                                          | pic screm                                                                                                    |                |                                                                                                    | 〇<br>〇<br>単次橋<br>達線橋<br>停止橋        | ○ 自动報報           BLOB 続           相机操作:           (前面相図)           当知口於雪:           (市面相図)           (市面相図)           (市面相図)           (市面相図)           (市面相図)           (市面相図)           (市面相図)           (市面相図)           (市面相図)           (市面相図)           (市面相図)                                                                                                    | DMOVE<br>附检测<br>本地图想<br>1<br>0<br>1<br>20<br>()(((4)))                                                    | 200<br>支援<br>100<br>100<br>100<br>100<br>100<br>100<br>100<br>10                                                                                                    | 300<br>1. 0<br>2. 2015<br>150<br>1<br>2. 200000<br>5. 70                                                                                                    |                                                                                                    | 0<br>1 20000<br>-1<br>-1<br>-1<br>-1<br>-1<br>-1<br>-1<br>-1<br>-1<br>-1                                                        |
| 「日本の<br>「日本の」<br>「日本の」<br>「日本の<br>「日本の<br>「<br>「日本の<br>「日本の<br>「<br>「日本の<br>「日本の<br>「<br>「日本の<br>「日本の                             | wckt-0<br>rine 10<br>rine 10<br>rine 20<br>rine 30<br>点<br>33                                                                                                    | HT38-RC)<br>HT38-RC)<br>H                                                                                  | 第二年35里<br>1.000<br>1.000<br>1.000<br>1.000<br>1.000<br>1.000                               | 272<br>288<br>40<br>40<br>40<br>40<br>40<br>40<br>40<br>40<br>40<br>40<br>40<br>40<br>40                                                                                    | ret:<br>end<br>或<br>0.000<br>0.000<br>0.000<br>0.000<br>0.000<br>0.000<br>0.000<br>0.000              | €) 21<br>10 24<br>10 23<br>100.00<br>1000.00<br>1000.00<br>1000.00<br>1000.00<br>1000.00<br>1000.00                                                                                                    | + DPOS<br>+ VP_SPE<br>+ VP_SPE<br>期令位置<br>100.000<br>0.000<br>0.000<br>0.000<br>0.000<br>0.000<br>0.000<br>0.000                                                                                                    |                                                                                             | 88.00000<br>-30.00000<br>0.000000<br>***<br>*<br>*<br>*<br>*<br>*                                                                                                    | 30.000000<br>30.0000000<br>30.0000000<br>30.0000000                                |                                                                     | 1640<br>1640<br>1640<br>1640<br>1640<br>1640<br>1640                                    | E2時位2巻     100.000     0.000     0.000     0.000     0.000     200.000    |                                          |                                                                                                    |                |                                                                                                    |                                    | ○ 自時報報           BLOB 続           相机操作:           「日本日の           日の記録量:           「日本日の           日の記録量:           「日本日の           日の記録量:           「日本日の           日の記録量:           「日本日の           日の           日本日本日本日本日本日本日本日本日本日本日本日本日本日本日本日本日本日本日本                                                                                                    | DMOVE<br>附检测<br>本地图<br>1<br>0<br>1<br>20<br>() () () () () () () () () () () () () (                      | 100<br>100<br>100<br>100<br>100<br>100<br>100<br>100                                                                                                    | 300<br>1. 0<br>1. 0<br>1 |                                                                                                    | 0<br>1 2000<br>0 -2001<br>-1<br>-1<br>-1<br>-1<br>-1<br>-1<br>-1<br>-1<br>-1<br>-                                               |

ZMC408SCAN-V22 can be debugged through <u>RTSys</u> development environment, which is very convenient to program, compile, and debug. And RTSys connects to controller through RS232, RS485, ETHERNET.

What's more, application program can be developed through VC, VB, VS, C++Builder, C#, etc., while debugging, it also can connect RTSys and controller at the same time. Please note, while running, it needs dynamic library Zmotion.dll.

RTSys supports Chinese and English, more details, please refer to Chapter IV.

### **1.3. Function Features**

- Motion control of up to 16 axes. (EtherCAT axis/encoder axis/virtual axis)
- 4 AXIS interfaces support encoder position measurement, which can be configured as handwheel input mode.
- There is 1 MPG handwheel encoder interface that supports 5-24V handwheel input.
- There are 24 leakage digital inputs, among them, 4 channels are high-speed inputs,
   20 channels are low-speed inputs. Then, these 4 high-speed inputs can be configured as latch signals.
- There are 20 leakage digital outputs, among them, 4 are high-speed outputs, which can be configured as high-speed comparison, and PWM function, other 16 outputs are low-speed digital outputs, the max output current can reach 300mA, which can drive some solenoid valves directly.
- 1 100M EtherCAT interface, 4096 isolated inputs and 4096 isolated outputs can be expanded at most through EtherCAT protocol.
- 1 USB interface is used for storage.
- 1 RS485, 1 RS232, 1 CAN and 1 100M ETHERNET interface support multi-expansion applications.
- 2 12-bit voltage type analog outputs, output measuring range is 0-10V. 2 12-bit voltage type analog inputs, input measuring range is 0-10V.
- 2 SCAN galvanometer interfaces support XY2-100 protocol, and supports galvanometer feedback.
- 1 "LASER" laser interface supports IPG, YLR, YLS and other laser power supplies.
- There is 1 "FIBER" laser interface.
- Support up to 16 axes for linear interpolation, any space circular interpolation, helical interpolation, and spline interpolation.
- Support electronic cam, electronic gear, position latch, synchronous follow, virtual axis, etc.
- Support hardware comparison output (HW\_PSWITCH2), hardware timer and precision output in motion.

- Support pulse closed loop, pitch compensation.
- Support multi-file and multi-task programming in Basic.
- A variety of procedure encryption methods to protect the intellectual property rights of customers.
- Support power failure detection and power failure storage.

### 1.4. Hardware Installment

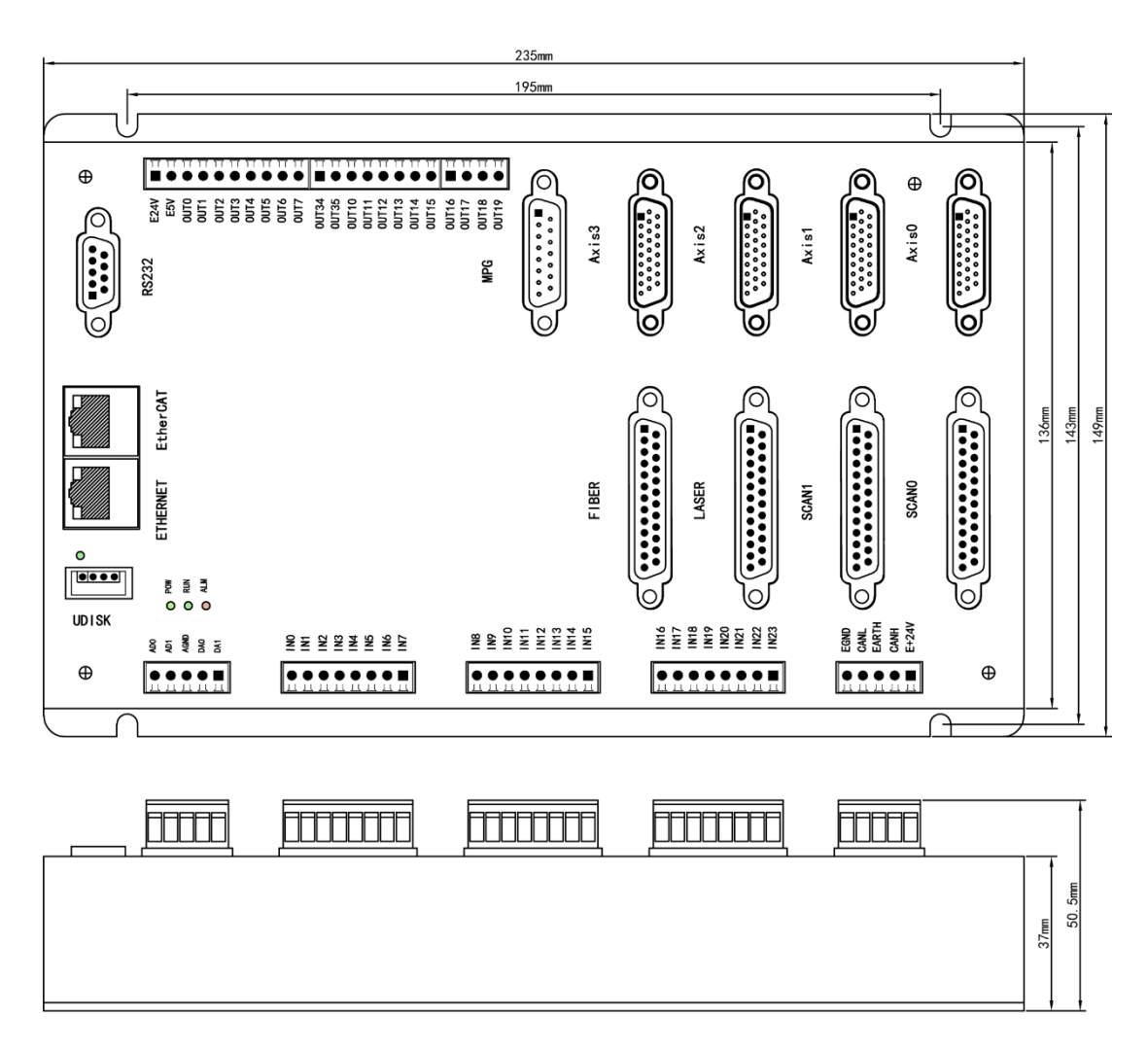

 $\rightarrow$  Unit: mm

 $\rightarrow$  Mounting Hole Diameter 4.5mm

# **Chapter II Product Specification**

# 2.1. Basic Specification

| ltem                    | Description                                                |
|-------------------------|------------------------------------------------------------|
| Model                   | ZMC408SCAN-V22                                             |
| Axes                    | 8 (4 pulse axes + 4 SCAN axes)                             |
| Max Extended Axes       | 16 (the number of axes relates to system period and        |
|                         | galvanometer period)                                       |
| Type of basic axes      | EtherCAT/local pulse axes, SCAN axes                       |
| Internal IO             | 24 inputs and 20 outputs (with overcurrent protection),    |
|                         | there are another 2 general inputs and 2 general outputs   |
|                         | on each axis terminal, which can do alarm, enable, on-     |
|                         | position, error clearing, etc.                             |
| Max extended IOs        | Up to 4096 inputs and 4096 outputs                         |
| PWM                     | 4 (general digital outputs OUT0~OUT3) + 4 (specialized     |
|                         | laser interface, OUT8, OUT9, OUT44, OUT45)                 |
| Internal AD/DA          | 2 general ADs and 2 general DAs. For special modes, it can |
|                         | custom 1 specialized laser AD and 1 specialized laser DA.  |
| Max extended AD/DA      | 1024                                                       |
| Pulse Bits              | 64                                                         |
| Encoder Bits            | 64                                                         |
| Speed/Acceleration bits | 64                                                         |
| Max pulse frequency     | 10MHz                                                      |
| Axis motion buffer      | 4096 (the number of buffers relates to system cycle)       |
| Array Size              | 2,560,000                                                  |
| Procedure space         | 128MByte                                                   |
| Flash Space             | 256MByte                                                   |
| Power Input             | 24V DC input, IO ports are not included.                   |
| Communication           | RS232, RS485, Ethernet, USB drive, CAN, EtherCAT           |
| Size                    | 235mm*149mm*37mm                                           |

# 2.2. Nameplate & Models

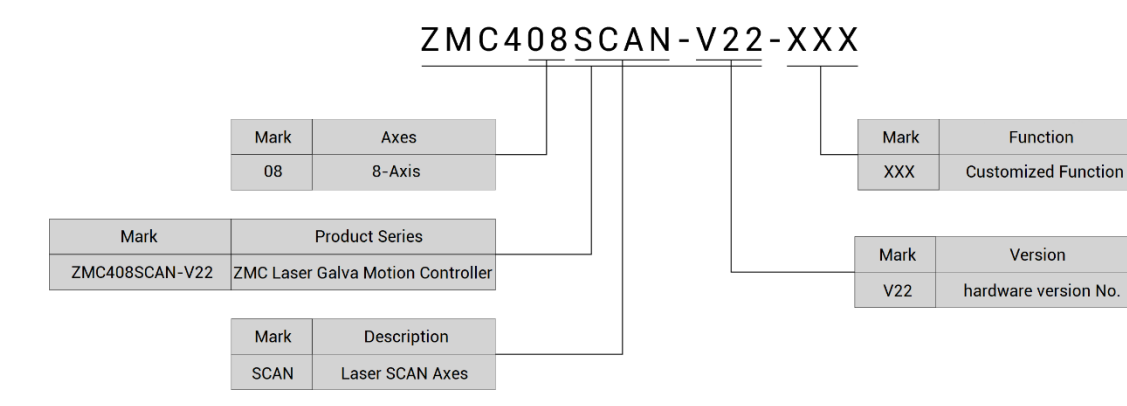

| Model           | Description                                                           |
|-----------------|-----------------------------------------------------------------------|
| 71.40.40000.4.1 | 8 axes: 4 pulse axes + 4 scan axes                                    |
| 2101040630AIN-  | Motion control functions: point motion (jog), electronic cam, linear, |
| VZZ             | circular, continuous interpolation, robot algorithm                   |
| 71404095041     | 4 axes: 2 pulse axes + 2 scan axes                                    |
| ZIVIC4083CAIN-  | Motion control functions: point motion (jog), electronic cam, linear, |
| 4-122           | circular, continuous interpolation, robot algorithm                   |
| 71404095041     | Motion control functions: point motion (jog), electronic cam, linear, |
|                 | circular, continuous interpolation, robot algorithm + "unlimited      |
| VZZ-IFUV        | view linkage library".                                                |

# 2.3. Usage Environment

| Item                   | Parameters              |
|------------------------|-------------------------|
| Work Temperature       | 0 – 60°C (32°F - 140°F) |
| Work Relative Humidity | 5%-90% non-condensing   |

# 2.4. Interface Definition

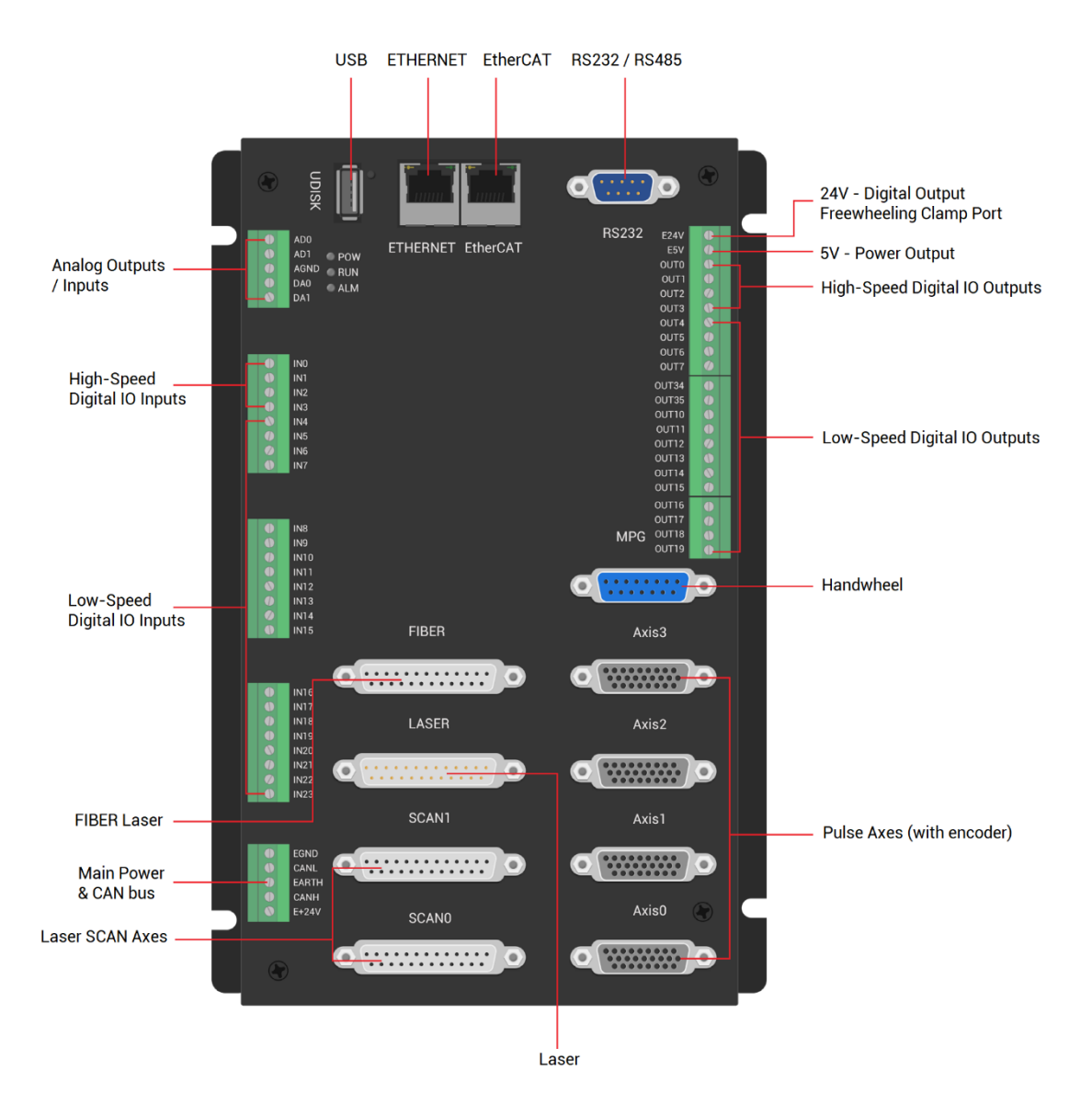

#### $\rightarrow$ Interface Description

| Mark  | Interface                 | Number | Description                                  |
|-------|---------------------------|--------|----------------------------------------------|
| POW   |                           | 1      | Indicate power state: it is ON when power is |
|       |                           |        | connected.                                   |
| DUN   | Otata Indiantian Lad      | 1      | Indicate motion state: it is ON when it runs |
| KUN   | State indication Led      | I      | normally.                                    |
|       |                           | 1      | Indicate error: it is ON when it runs        |
| ALM   |                           | 1      | abnormally.                                  |
| RS232 | RS232 serial port (port0) | 1      | Use MODBUS_RTU protocol                      |
| RS485 | RS485 serial port (port1) | 1      | Use MODBUS_RTU protocol                      |

|          |                          |    | EtherCAT bus interface, connect to EtherCAT |
|----------|--------------------------|----|---------------------------------------------|
| EtherCAT | EtherCAT bus interface   | 1  | bus drive and EtherCAT bus expansion        |
|          |                          |    | modules                                     |
|          |                          |    | Use MODBUS_TCP protocol, expand the         |
|          |                          |    | number of network ports through the         |
| ETHERNET | Network port             | 1  | interchanger, and the number of net port    |
|          |                          |    | channels can be checked through "?*port"    |
|          |                          |    | command, default IP address is 192.168.0.11 |
| UDISK    | U disk interface         | 1  | Insert U disk equipment                     |
| E:04)/   | Marin a succession and a | 1  | 24V DC power, it supplies the power for     |
| E+24V    | Main power supply        | I  | controller.                                 |
| 0.111    |                          | _  | Connect to CAN expansion modules and        |
| CAN      | CAN bus interface        | I  | other standard CAN devices.                 |
|          |                          |    | NPN type, the power is supplied by internal |
| IN       | Digital IO input port    | 24 | 24V power supply. There are 4 high-speed    |
|          |                          |    | inputs, and IN0-3 have the latch function.  |
|          |                          |    | NPN type, the power is supplied by internal |
|          | Digital IO output port   | 20 | 24V power supply. There are 4 high-speed    |
| 001      |                          |    | outputs, OUT0-3 support PWM, precision      |
|          |                          |    | output, PSO functions.                      |
| AD       | Analog input port        | 2  | 12-bit resolution, 0-10V.                   |
| DA       | Analog output port       | 2  | 12-bit resolution, 0-10V.                   |
|          |                          |    | It includes differential pulse output and   |
| AXIS     | Pulse axis interface     | 4  | differential encoder input.                 |
| MPG      | Handwheel interface      | 1  | 5-24V handwheel signal input                |
|          |                          | _  | Laser galvanometer interface is with        |
| SCAN     | Laser galvanometer       | 2  | feedback, use XY2-100 protocol.             |
|          |                          |    | Laser power control interface supports IPG, |
| LASER    | Laser                    | 1  | YLR, YLS and other types of laser powers.   |
| FIBER    | FIBER laser interface    | 1  | For FIBER type lasers.                      |

### 2.5. Power & CAN Interfaces

The power supply input adopts a 5Pin (there are all 3 terminals) screw-type pluggable wiring terminal, and the interval (means the gap distance between two ports) should be 3.81mm. This 5Pin terminal is shared by controller power and CAN communication.

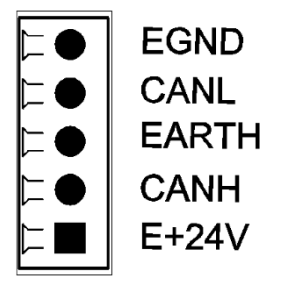

# 2.5.1. Interface Definition

| Те | rminal       | Name  | Туре         | Function                             |
|----|--------------|-------|--------------|--------------------------------------|
|    |              |       | lanut        | Negative (-) terminal of DC power    |
|    | EGND<br>CANL | EGND  | mput         | negative of controller)              |
|    | EARTH        | CHNL  | Input/output | CAN communication side L             |
|    |              | EARTH | Earthing     | Protection                           |
|    | L'Z4V        | CHNH  | Input/output | CAN communication side H             |
|    |              | E+24V | Input        | Positive (+) terminal of power input |

### 2.5.2. Power Specification

### $\rightarrow \textbf{Specification}$

| Item                | Description       |
|---------------------|-------------------|
| Voltage             | DC24V (-5% ~ 5 &) |
| The current to open | ≤0.5A             |
| The current to work | ≤0.4A             |

| Anti-reverse connection | YES |
|-------------------------|-----|
| Overcurrent Protection  | YES |

## 2.5.3. CAN Communication Specification

| Item                                | Description                               |  |  |  |
|-------------------------------------|-------------------------------------------|--|--|--|
| Maximum Communication Rate (bps)    | 1Mbps                                     |  |  |  |
| Terminal Resistor                   | 120Ω                                      |  |  |  |
| Topological Structure               | Daisy Chain Topology                      |  |  |  |
| The number of nodes can be extended | Up to 16                                  |  |  |  |
|                                     | The longer communication distance is, the |  |  |  |
| Communication Distance              | lower communication rate is, and maximum  |  |  |  |
|                                     | of 30m is recommended.                    |  |  |  |

### 2.5.4. CAN Communication Wiring

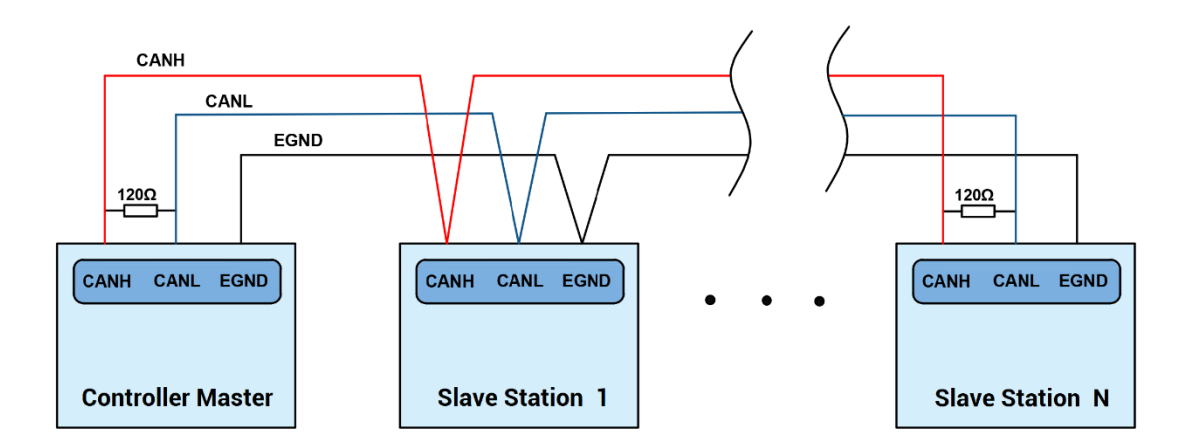

### $\rightarrow$ Wiring Notes:

• As above, the daisy chain topology is used for wiring (the star topology structure cannot be used). When the use environment is ideal and there are no many nodes,

the branch structure also can be used.

- Please connect a 120Ω terminal resistor in parallel to each end of the CAN bus for matching the circuit impedance and ensuring communication stability.
- Please be sure to connect the public ends of each node on the CAN bus to prevent the CAN chip from burning out.
- Please use STP (Shielded Twisted Pair), especially in bad environments, and make sure the shielding layer is fully grounded.

### 2.5.5. Basic Usage Method

- (1) Please follow the above wiring instructions to wiring correctly.
- (2) After powered on, please use any one interface among the three interfaces (ETHERNET, RS232, RS485) to connect to <u>RTSys</u>;
- (3) Please use the "CANIO\_ADDRESS" command to set the master's "address" and "speed" according to the needs, and use the "CANIO\_ENABLE" command to enable or disable the internal CAN master function, or through "RTSys/Controller/State the Controller/Communication Info" to view the CAN status intuitively, and refer to the "Basic Programming Manual" for details.
- (4) Correctly set the "address" and "speed" of the slave station expansion module according to the manual of the slave station.
- (5) After all the settings are completed, restart the power supply of all stations to establish communication.
- (6) Note that the "speed" settings of each node on the CAN bus must be consistent, and the "address" settings cannot cause conflicts, otherwise the "ALM" alarm light will be on, and the communication establishment will fail or the communication will be disordered.

### 2.6. RS232/RS485 Serial Port

RS232 and RS485 are integrated in one standard DB9 male socket, and support MODBUS\_RTU protocol and custom communication.

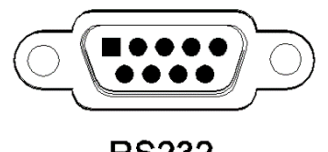

### RS232

# 2.6.1. Interface Definition

| Terminal | PIN     | Name   | Туре   | Function                              |
|----------|---------|--------|--------|---------------------------------------|
|          | 1, 6, 8 | NC     | Spare  | Reserved                              |
|          | 2       | 232RXD | Input  | RS232 (port 0) signal, receive data   |
|          | 3       | 232TXD | Output | RS232 (port 0) signal, send data      |
|          | 4       | 1051   | Input/ | PS495 (port1) signal A/+              |
| 5        | 4       | 40JA   | Output |                                       |
| 9        | 5       | EGND   | Output | Negative pole output of 5V power, and |
|          | 5       |        |        | output for the public end             |
| 9        | 7       | 40ED   | Input/ | DC405 (nort1) signal D(               |
|          | (       | 4000   | Output | RS485 (port r) signal b/-             |
|          | 0       |        | Output | Positive pole output of 5V power,     |
|          | 9       | EDV    | υτίρας | maximum is 300mA                      |

# 2.6.2. Communication Specification

| ltem                          | RS232 (port0)           | RS485 (port1)         |  |  |
|-------------------------------|-------------------------|-----------------------|--|--|
| Maximum<br>Communication Rate | 115200bps               | 115200bps             |  |  |
| Terminal Resistor             | No                      | No                    |  |  |
| Topology Structure            | Connect correspondingly | Daisy chain structure |  |  |

|                     | (1 to 1)                 |                          |  |  |
|---------------------|--------------------------|--------------------------|--|--|
| The number of nodes | 1                        | 107                      |  |  |
| can be extended     | I                        | 127                      |  |  |
|                     | The Longer communication | The Longer communication |  |  |
| Communication       | distance is, the lower   | distance is, the lower   |  |  |
| Distance            | communication rate is,   | communication rate is,   |  |  |
| Distance            | maximum 5m is            | maximum 30m is           |  |  |
|                     | recommended.             | recommended.             |  |  |

### 2.6.3. Wiring Reference

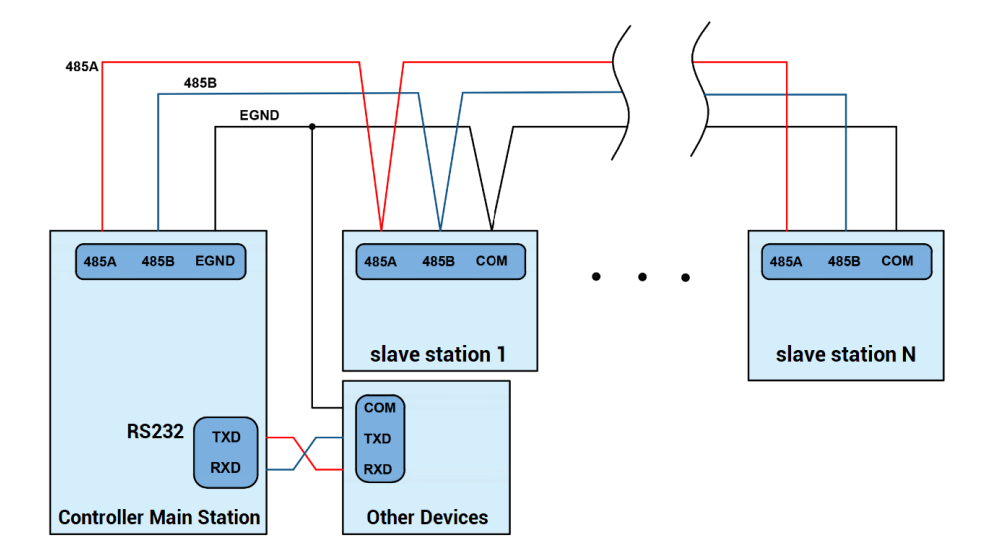

### → Wiring Notes:

- The wiring of RS232 (port0) is as above, it needs to cross-wiring for sending and receiving signals, and it is recommended to use a double-female head cross line when connecting to a computer.
- The wiring of RS485 (port1) is above, it is the daisy chain topology is used for wiring (the star topology structure cannot be used). When the use environment is ideal and there are no many nodes, the branch structure also can be used.
- Please be sure to connect the public ends of each communication node to prevent the communication chip from burning out.

 Please use STP, especially in bad environments, and make sure the shielding layer is fully grounded.

### 2.6.4. Basic Usage Method

- (1) Please follow the above wiring instructions to wiring correctly.
- (2) After powered on, please use any one interface among the three interfaces ETHERNET, RS232 (there is default parameter, which can be connected directly) and RS485 (there is default parameter, which can be connected directly, but for hardware, adapter head is needed) to connect to RTSys.
- (3) Please use the "ADDRESS" and "SETCOM" commands to set and view the protocol station number and configured parameters, see "Basic Programming Manual" for details.
- (4) According to their respectively instructions, correctly set the relevant parameters of the third-party equipment to match the parameters of each node.
- (5) When all is configured, it can start to do communicating.
- (6) Communication data of RS232 / RS485 can be directly viewed through "RTSys / Controller / State the Controller / CommunicationInfo".

CAN communication settings: CANIO ADDRESS = 32, CANIO ENABLE = 1 ZCAN Master CAN baud: 500KBPS CAN enable: ON Serial port configuration: Port0: (RS232) is ModbusSlave Mode. Address: 1, variable: 2 delay: 400ms Baud: 38400 DataBits:8 StopBits:1 Parity:0 Port1: (RS485) is ModbusSlave Mode. Address: 1, variable: 2 delay: 400ms Baud: 38400 DataBits:8 StopBits:1 Parity:0

# 2.7. IN Digital Inputs

The digital input adopts 3 groups of 8Pin (there are 3 groups of 8 terminals) screwtype pluggable terminals, and the gap distance between terminals should be 3.81mm. In addition, the high-speed latch function is integrated in digital input signals.

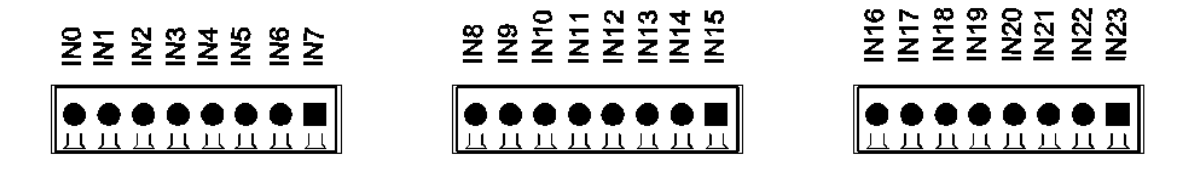

## 2.7.1. Interface Definition

| Terminal       | Name | Туре            | Function 1 | Function 2 |  |  |
|----------------|------|-----------------|------------|------------|--|--|
|                | IN0  |                 | Input 0    |            |  |  |
|                | IN1  | NPN type, high- | Input 1    | High Speed |  |  |
| <b>⊨</b> ● IN2 | IN2  | speed input     | Input 2    | Latch      |  |  |
| ⊨● IN3         | IN3  |                 | Input 3    |            |  |  |
| ⊨● IN4         | IN4  |                 | Input 4    | /          |  |  |
|                | IN5  | NPN type, low-  | Input 5    | /          |  |  |
|                | IN6  | speed input     | Input 6    | /          |  |  |
|                | IN7  |                 | Input 7    | /          |  |  |
|                | IN8  |                 | Input 8    | /          |  |  |
|                | IN9  |                 | Input 9    | /          |  |  |
|                | IN10 |                 | Input 10   | /          |  |  |
| E IN11         | IN11 | NPN type, low-  | Input 11   | /          |  |  |
| <b>≍●</b> IN12 | IN12 | speed input     | Input 12   | /          |  |  |
|                | IN13 |                 | Input 13   | /          |  |  |
|                | IN14 |                 | Input 14   | /          |  |  |
|                | IN15 |                 | Input 15   | /          |  |  |
|                | IN16 |                 | Input 16   | /          |  |  |
|                | IN17 |                 | Input 17   | /          |  |  |
|                | IN18 |                 | Input 18   | /          |  |  |
| E IN19         | IN19 | NPN type, low-  | Input 19   | /          |  |  |
|                | IN20 | speed input     | Input 20   | /          |  |  |
|                | IN21 |                 | Input 21   | /          |  |  |
|                | IN22 |                 | Input 22   | /          |  |  |
|                | IN23 |                 | Input 23   | /          |  |  |

# 2.7.2. Digital Input Specification & Wiring

| ltem                                                                                | High-Speed Input (IN0-3)    | Low-Speed Input (IN4-23)     |  |  |  |  |  |
|-------------------------------------------------------------------------------------|-----------------------------|------------------------------|--|--|--|--|--|
| Input mode                                                                          | NPN type, the input is trig | ggered by low-electric level |  |  |  |  |  |
| Frequency                                                                           | < 100kHz                    | < 5kHz                       |  |  |  |  |  |
| Impedance                                                                           | 3.3ΚΩ                       | 4.7ΚΩ                        |  |  |  |  |  |
| Voltage level                                                                       | DC24V                       | DC24V                        |  |  |  |  |  |
| The voltage to open                                                                 | <15V                        | <14.5V                       |  |  |  |  |  |
| The voltage to close                                                                | >15.1V                      | >14.7V                       |  |  |  |  |  |
| Minimal current                                                                     | -2.3mA (negative)           | -1.8mA (negative)            |  |  |  |  |  |
| Max current                                                                         | -7.5mA (negative)           | -6mA (negative)              |  |  |  |  |  |
| Isolation mode                                                                      | optoelectronic isolation    |                              |  |  |  |  |  |
| Note: the above parameters are standard values when the voltage of controller power |                             |                              |  |  |  |  |  |
| supply (E+24V port) is 24V.                                                         |                             |                              |  |  |  |  |  |

# 2.7.3. Wiring Reference

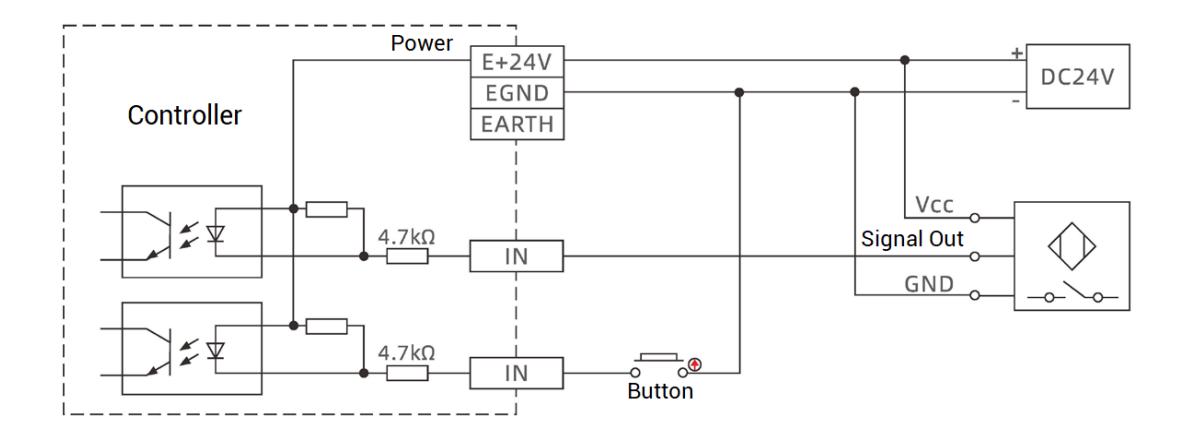

- The wiring principle of high-speed digital input IN (0-3) and low-speed digital input IN (4-23) is shown in the figure above. The external signal source can be an optocoupler, a key switch or a sensor, etc., all can be connected as long as the requirements on output of electric level can be achieved.
- For the public end, please connect the "EGND" port on the power supply to the "COM" terminal of the external input device. If the signal area power supply of the external device and the power supply of the controller are in the same power supply system, this connection also can be omitted.

### 2.7.4. Basic Usage Method

- (1) Please follow the above wiring instructions to wiring correctly.
- (2) After powered on, please select any one interface among the three interfaces ETHERNET, RS232 and RS485 to connect to <u>RTSys</u>.
- (3) State values of relative input ports can be read directly through "IN" command, also, it can be read through "RTSys/Tool/In". Please refer to "Basic" for details.
- (4) Latch function can be set and triggered through "REGIST" instruction, in software, use REG\_INPUTS to configure. Please refer to "ZBasic" for details.

### 2.8. OUT Digital Outputs

The digital output adopts 3 sets of screw-type pluggable terminals with a spacing of 3.81mm, and the PWM and high-speed comparison output functions are integrated in digital output signal.

| ד<br>∎ | П<br>• | П<br>• | П<br>• | п<br>● | П<br>• |      | П<br>• | П<br>• | П<br>● |       | Π<br>● | П<br>• | •     | П<br>• | П<br>• | •     | •     |       | П<br>• | П<br>• | Т<br>• |
|--------|--------|--------|--------|--------|--------|------|--------|--------|--------|-------|--------|--------|-------|--------|--------|-------|-------|-------|--------|--------|--------|
| E24V   | E5V    | 0UT0   | OUT1   | OUT2   | OUT3   | OUT4 | OUT5   | OUT6   | 0UT7   | OUT34 | OUT35  | OUT10  | OUT11 | OUT12  | OUT13  | OUT14 | OUT15 | OUT16 | 0UT17  | OUT18  | 0UT19  |

### 2.8.1. Interface Definition

| Terminal | Name  | Туре  | Function 1           | Function 2 | Function 3       |  |
|----------|-------|-------|----------------------|------------|------------------|--|
|          | F241/ | ,     | Output freewheeling  | 1          | 1                |  |
|          | EZ4V  | /     | clamp port           | /          | /                |  |
|          |       | ,     | 5V power output, max | 1          | 1                |  |
|          | EDV   | /     | is 300mA             | /          | /                |  |
|          |       | NPN   | Output 0             |            | High-speed       |  |
|          | 0010  | type, | Output o             |            | Comparison Out 0 |  |
|          | OUT1  | high- | Output 1             | PWM 1      | High-speed       |  |

|                            |       | speed                         |           |           | Comparison Out 1 |   |
|----------------------------|-------|-------------------------------|-----------|-----------|------------------|---|
|                            |       | output                        | Output 2  |           | High-speed       |   |
| E24V ■ 弌<br>E5V ● 弌        | 0012  |                               | Output 2  | F WIVI Z  | Comparison Out 2 |   |
|                            |       |                               | Output 2  |           | High-speed       |   |
|                            | 0013  |                               | Output 3  | F WIVE 3  | Comparison Out 3 |   |
| OUT3 ● ゴ<br>OUT4 ● ゴ       | OUT4  | NPN                           | Output 4  | /         |                  |   |
| OUT5                       | OUT5  | type,                         | Output 5  | /         |                  |   |
|                            | OUT6  | low-                          | Output 6  | /         |                  |   |
| , <u></u>                  |       | speed                         | Output 7  | /         |                  |   |
|                            | 0017  | output                        | Output 7  |           |                  |   |
|                            | OUT34 |                               | Output 34 | /         | /                |   |
|                            | OUT35 | NPN<br>type,<br>low-<br>speed | Output 35 | /         | /                |   |
| OUT35                      | OUT10 |                               | Output 10 | /         | /                |   |
| OUT10   ● _<br>OUT11   ● 二 | OUT11 |                               | low-      | Output 11 | /                | / |
| OUT12 ● 1<br>OUT13 ● 1     | OUT12 |                               |           | Output 12 | /                | / |
| OUT14                      | OUT13 |                               | Output 13 | /         | /                |   |
|                            | OUT14 | output                        | Output 14 | /         | /                |   |
|                            | OUT15 |                               | Output 15 | /         | /                |   |
|                            | OUT16 | NPN,                          | Output 16 | /         | /                |   |
| OUT16 ■ 1<br>OUT17 ● 1     | OUT17 | low-                          | Output 17 | /         | /                |   |
| OUT18                      | OUT18 | speed                         | Output 18 | /         | /                |   |
|                            | OUT19 | output                        | Output 19 | /         | /                |   |

Note:

The E24V is a freewheeling clamp port. When there is an inductive load on the output port, connecting it to the positive pole of the load power supply, then it can enable the freewheeling function of each digital output port to protect the circuit.

The E5V power output port is used for PWM or common anode wiring of single-ended axis. It is not recommended for other purposes due to lower power.

The output OUT (8-9) support high-speed precision output and are allocated to the laser power interface.

# 2.8.2. Digital Output Specification

| Itom               | High Speed Output               | Low Speed Output        |  |  |  |  |  |
|--------------------|---------------------------------|-------------------------|--|--|--|--|--|
| item               | (OUT0-3)                        | (OUT4-7, 10-19, 34, 35) |  |  |  |  |  |
| Output mode        | NPN type, it is 0V when outputs |                         |  |  |  |  |  |
| Frequency          | < 400kHz                        | < 8kHz                  |  |  |  |  |  |
| Voltage level      | Load power ≤ 30V                | Load power ≤ 30V        |  |  |  |  |  |
| Max output current | +300mA/point                    | +300mA/point            |  |  |  |  |  |
| Max leakage        | 25.14                           | 254                     |  |  |  |  |  |
| current when off   | ΖΟμΑ                            | ΖυμΑ                    |  |  |  |  |  |
| Respond time to    | 1µs (resistive load typical     | 12µs                    |  |  |  |  |  |
| conduct            | value)                          |                         |  |  |  |  |  |
| Respond time to    | 200                             | 00                      |  |  |  |  |  |
| close              | σμο                             | ουμς                    |  |  |  |  |  |
| Overcurrent        | Support                         | Support                 |  |  |  |  |  |
| protection         | зарроп                          | Support                 |  |  |  |  |  |
| Isolation method   | optoelectronic isolation        |                         |  |  |  |  |  |
| Martin             |                                 |                         |  |  |  |  |  |

Note:

- ♦ The times in the form are typical based on the resistive load, and may change when the load circuit changes.
- Due to the leak-type output, the shutdown of the output will be obviously affected by the external load circuit, and the output frequency should not be set too high in the application.

# 2.8.3. Wiring Reference

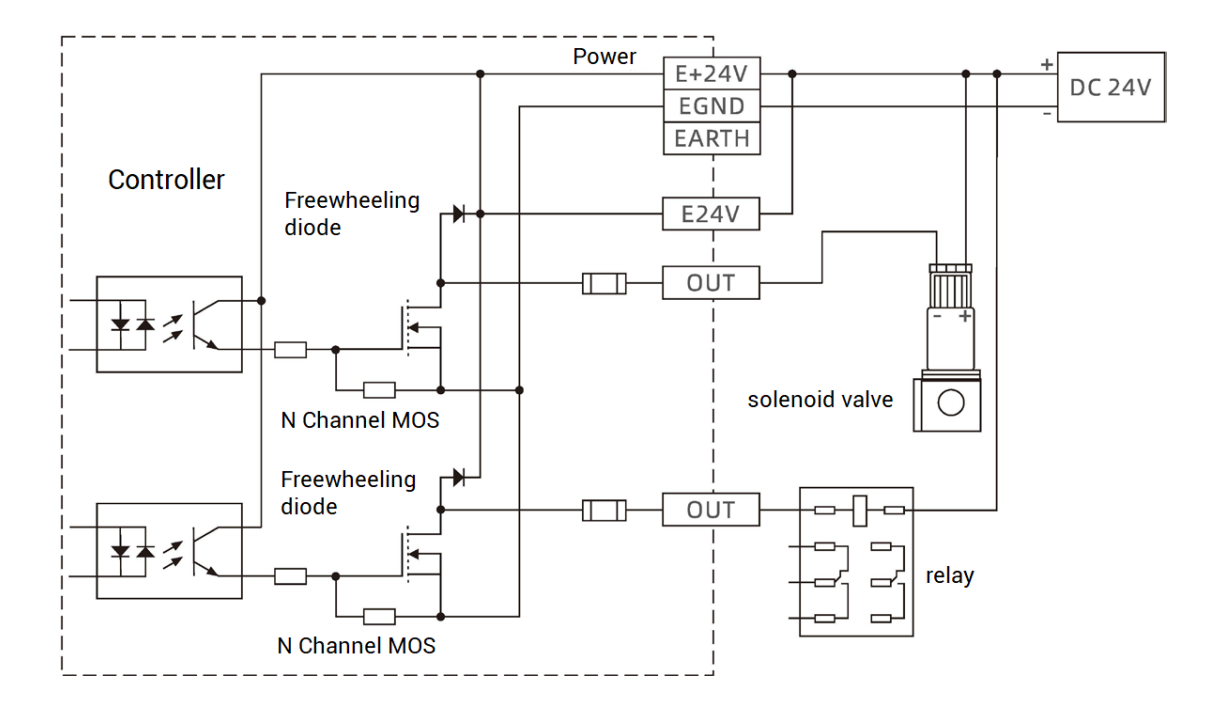

### $\rightarrow$ Wiring Note:

- The wiring principle of high-speed digital outputs OUT (0-3) and low-speed digital outputs OUT (4-7, 10-19, 34, 35) is shown in the figure above. The external signal receiving end can be an optocoupler or a relay or solenoid valve, all can be connected as long as the input current does not exceed 300mA.
- For the connection of the public end, please connect the "EGND" port on the power supply to the negative pole of the DC power supply of the external input device. If the DC power supply of the external device and the controller power supply are in the same power supply system, this connection can also be omitted.
- The E24V port is the freewheeling clamp port of this part of the digital output port. When this port is suspended, each output port will not have the freewheeling function. It needs to be connected to the positive pole of the load power supply to enable this function.
- The E5V port is a 5V power output port, which can be used when some loads need to provide an external 5V power input, the maximum current is 300mA.

### 2.8.4. Basic Usage Method

- (1) Please follow the above wiring instructions to wiring correctly.
- (2) After powered on, please use any one interface among the three interfaces ETHERNET, RS232 and RS485 to connect to <u>RTSys</u>.
- (3) Open or close output port directly through "OP" command, also, it can be opened or closed through "RTSys/Tool/Op". Please refer to "Basic" for details.

| Ор       |    | _    | X |
|----------|----|------|---|
| IO Selec | :t |      |   |
| OpO      |    | Dp16 |   |
| Op1      | 0  | Dp17 |   |
| Op2      |    | Op18 |   |
| Op3      | 0  | Op19 |   |

- (4) The PWM function, set the frequency and duty cycle through "PWM\_FREQ" and "PWM\_DUTY". Please refer to Basic for details.
- (5) Hardware comparison output can be set and opened through "HW\_PSWITCH2". Please refer to Basic for details.

### 2.9. AD/DA Analog Input/Output

The analog port adopts a set of 5Pin screw-type pluggable terminals with a spacing of 3.81mm.

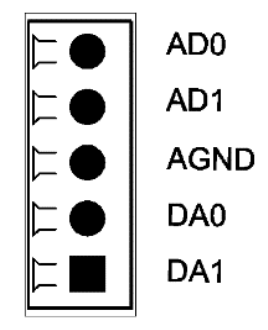

# 2.9.1. Interface Definition

| Terr | Terminal |      | Туре       | Function                        |  |  |  |  |
|------|----------|------|------------|---------------------------------|--|--|--|--|
|      | ADO      | AD0  | loput      | Analog input terminal: AIN(0)   |  |  |  |  |
|      | AD1      | AD1  | mput       | Analog input terminal: AIN(1)   |  |  |  |  |
|      | AGND     | AGND | Public End | Public end of this analog       |  |  |  |  |
| ⊨●   | DA0      | DA0  | _          | Analog output terminal: AOUT(0) |  |  |  |  |
|      | DA1      | DA1  | Output     | Analog output terminal: AOUT(1) |  |  |  |  |

# 2.9.2. AD/DA Analog Input/Output Specification

| ltem                    | AD (0-1)             | DA (0-1)             |
|-------------------------|----------------------|----------------------|
| Resolution              | 12-bit               | 12-bit               |
| Data range              | 0-4095               | 0-4095               |
| Signal range            | 0-10V input          | 0-10V output         |
| Data refresh ratio      | 1KHz                 | 1KHz                 |
| Voltage input impedance | ≤300Ω (voltage input | ≥1KΩ (voltage output |
| / output load           | impedance)           | load)                |

## 2.9.3. Wiring Reference

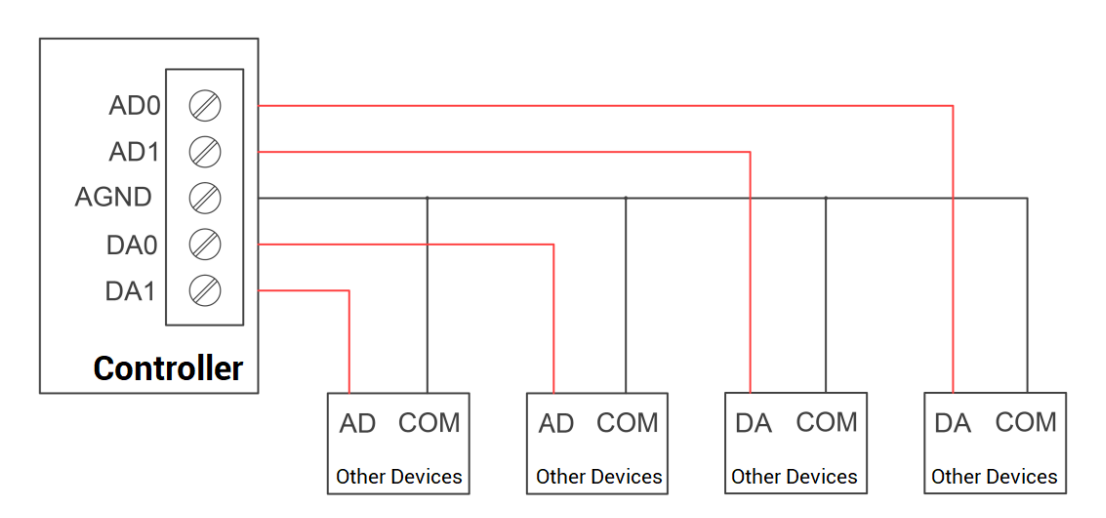

 The analog input/output wiring method is as shown in the figure above, and the external load signal range must match with this signal range.  Please use STP, especially in bad environments, and make sure the shielding layer is fully grounded.

### 2.9.4. Basic Usage Method

- (1) Please follow the above wiring instructions to wiring correctly.
- (2) After powered on, please use EtherNET or RS232 or RS485 connect to RTSys.
- (3) Analog input voltage can be read through "AIN" command and corresponding analog voltage can be output through "AOUT" command, also, data of each channel can be checked through "RTSys/Tool/AD/DA". Please refer to "Basic" for details.

### 2.10. AXIS Axis Interface

This product provides 4 local differential pulse axis interfaces, each interface is a standard DB26 female socket.

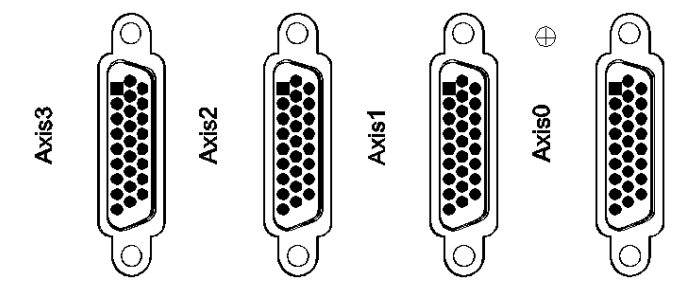

### 2.10.1. Interface Definition

| Interface | Pin | Signal   | Description                           |
|-----------|-----|----------|---------------------------------------|
|           | 1   | EGND     | Negative pole of IO 24V power         |
|           | 2   | IN24-    | General input (recommended as driver  |
|           |     | 27/ALM   | alarm)                                |
|           |     | OUT20-23 | General output (recommended as driver |
|           |     | / ENABLE | enable)                               |

|                  | 4         | EA-          | Encoder differential input signal A-      |  |  |  |  |
|------------------|-----------|--------------|-------------------------------------------|--|--|--|--|
|                  | 5         | EB-          | Encoder differential input signal B-      |  |  |  |  |
|                  | 6         | EZ-          | Encoder differential input signal Z-      |  |  |  |  |
|                  | 7         | +5\/         | Positive pole of 5V power of              |  |  |  |  |
|                  | ſ         | 737          | pulse/encoder signal                      |  |  |  |  |
|                  | 8         | Reserved     | Reserved                                  |  |  |  |  |
|                  | 0         | יטוט         | Servo or step directional output +        |  |  |  |  |
|                  | 9         | דחוט         | (differential signal)                     |  |  |  |  |
|                  | 10        | CND          | Negative pole of 5V power of              |  |  |  |  |
|                  | 10        | GND          | pulse/encoder signal                      |  |  |  |  |
|                  | 11        | וווס         | Servo or step pulse output –              |  |  |  |  |
|                  | 11        | PUL-         | (differential signal)                     |  |  |  |  |
|                  | 12        | Reserved     | Reserved                                  |  |  |  |  |
| $\bigcirc$       | 10        |              | Negative pole of 5V power of              |  |  |  |  |
|                  | 13        | GND          | pulse/encoder signal                      |  |  |  |  |
|                  | 14        | OVCC         | Positive pole of IO 24V power             |  |  |  |  |
|                  | 15        | OUT24-27     | Digital output, recommended as drive      |  |  |  |  |
| 26               | 15        | / CLR        | alarm clearing                            |  |  |  |  |
| 9-18             | 16        | IN28-31 /    | Digital input, recommended as on-         |  |  |  |  |
| $\bigcirc$       | 10        | INP          | position signal                           |  |  |  |  |
|                  | 17        | EA+          | Encoder differential input signal A+      |  |  |  |  |
|                  | 18        | EB+          | Encoder differential input signal B+      |  |  |  |  |
|                  | 19        | EZ+          | Encoder differential input signal Z+      |  |  |  |  |
|                  | 20        | GND          | Negative pole of 5V power of              |  |  |  |  |
|                  | 21        | GND          | pulse/encoder signal                      |  |  |  |  |
|                  | 22        |              | Servo or step directional output -        |  |  |  |  |
|                  | 22        | DIN-         | (differential signal)                     |  |  |  |  |
|                  | 23        | DI II +      | Servo or step pulse output +              |  |  |  |  |
|                  | 25        | FULT         | (differential signal)                     |  |  |  |  |
|                  | 24        | CND          | Negative pole of 5V power of              |  |  |  |  |
|                  | 24        | UND          | pulse/encoder signal                      |  |  |  |  |
|                  | 25        | Reserved     | Reserved                                  |  |  |  |  |
|                  | 26        | Reserved     | Reserved                                  |  |  |  |  |
| Note:            |           |              |                                           |  |  |  |  |
| ♦ ALM, ENABLE, C | LR and II | NP are recom | nended to be used as axis IO, because the |  |  |  |  |

drive capacity is small.

♦ OVCC, +5V are only used for communication between the controller and the servo driver, please do not use it as power supply for other places.

#### --Pulse-Axis PIN No. & IO--

| Pulse Axis | Related IN | Related OUT | Related OUT | Related IN |
|------------|------------|-------------|-------------|------------|
| No.        | (PIN2)     | (PIN3)      | (PIN15)     | (PIN16)    |
| AXIS1      | IN24       | OUT20       | OUT24       | IN28       |
| AXIS2      | IN25       | OUT21       | OUT25       | IN29       |
| AXIS3      | IN26       | OUT22       | OUT26       | IN31       |
| AXIS4      | IN27       | OUT23       | OUT27       | IN31       |

# 2.10.2. Signal Specification

| Item                                             | Description                   |  |  |
|--------------------------------------------------|-------------------------------|--|--|
| Pulse / Direction (PUL/DIR) Signal type          | Differential output signal    |  |  |
| Pulse / Direction (PUL/DIR) Signal Voltage Range | 0-5V                          |  |  |
| Pulse / Direction (PUL/DIR) Signal Max Velocity  | 10Mbps                        |  |  |
| Encoder (EA/EB/EZ) Signal Voltage Range          | 0-5V                          |  |  |
| Encoder (EA/EB/EZ) Signal Max Velocity           | 10Mbps                        |  |  |
| Input Method (NI24, 21)                          | Leakage type, it is triggered |  |  |
| input Method (IN24-31)                           | by low level                  |  |  |
| Input Frequency (IN24-31)                        | < 5kHz                        |  |  |
| Input Impedance (IN24-31)                        | 6.8ΚΩ                         |  |  |
| Input Voltage Level (IN24-31)                    | DC24V                         |  |  |
| Input ON Voltage (IN24-31)                       | <10.5V                        |  |  |
| Input OFF Voltage (IN24-31)                      | >10.7V                        |  |  |
| Min Input Current (IN24-31)                      | 1.8mA                         |  |  |
| Max Input Current (IN24-31)                      | 4mA                           |  |  |
| Isolation Method (IN24-31)                       | optoelectronic isolation      |  |  |
| Output method (OUT20-27)                         | NPN, it is 0V when outputs    |  |  |
| Output Frequency (OUT20-27)                      | <8kHz                         |  |  |
| Max Output Current (OUT20-27)                    | 300mA                         |  |  |

| Overcurrent protection       | NO                       |      |
|------------------------------|--------------------------|------|
| Isolation Method (Ol         | optoelectronic isolation |      |
| 5V Power Supply (+5V, GND)   | Max Output Current       | 50mA |
| 24V Power Supply (OVCC, GND) | 50mA                     |      |

## 2.10.3. Wiring Reference

#### $\rightarrow$ Wiring with Panasonic A5/A6 Servo Driver:

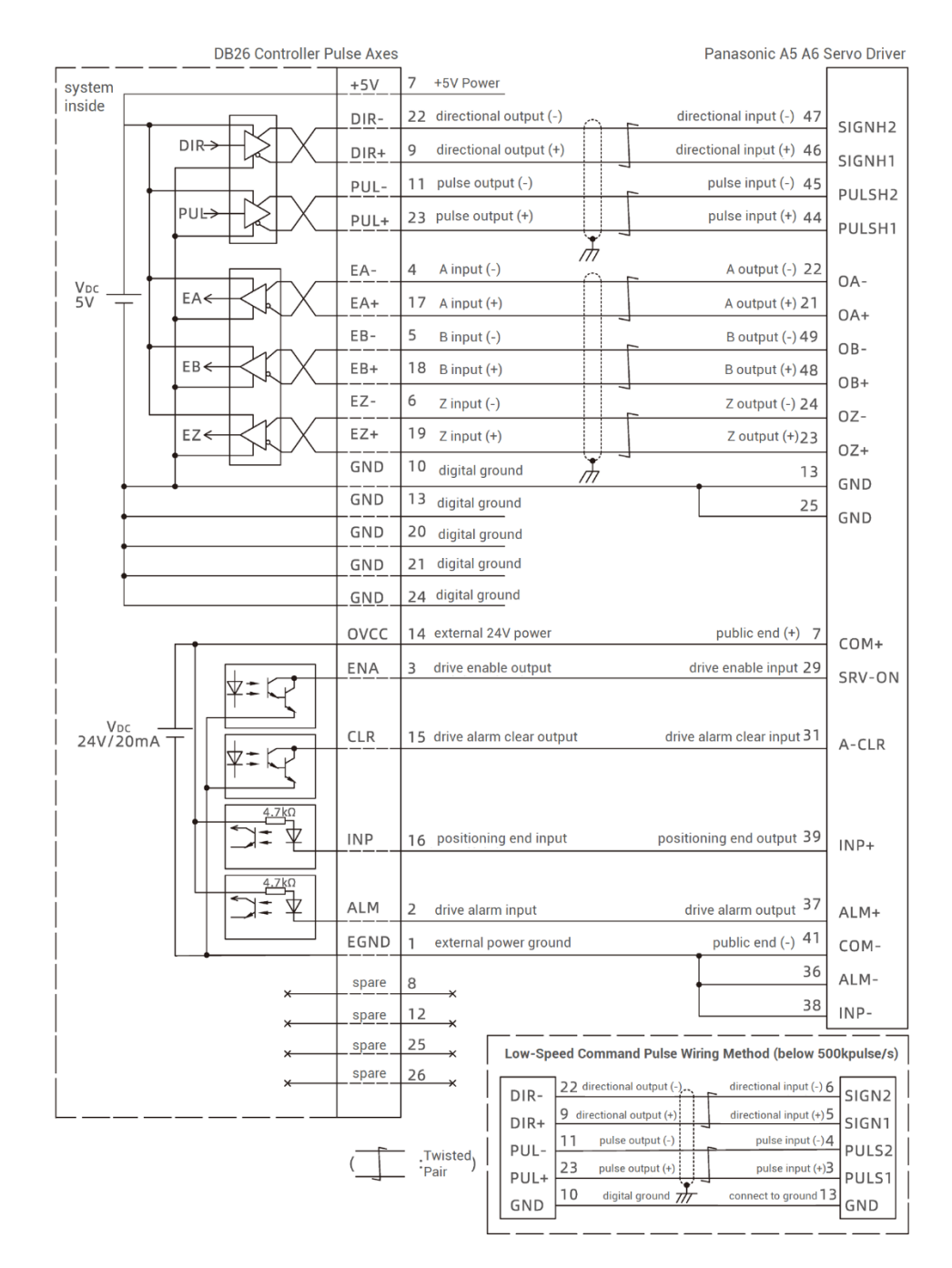

Zmotion

#### → Single-Ended Pulse-Axis Wiring:

| +5V  | 7 +5V power               | Driver |
|------|---------------------------|--------|
| DIR- | 22 directional output (-) | DIR-   |
| DIR+ | 9 directional output (+)  | A 7    |
| PUL- | 11 pulse output (-)       | PUL-   |
| PUL+ | 23 pulse output (+)       |        |

#### → Single-Ended Encoder-Axis Wiring:

| +5V | 7 +5V power    | 51/     |
|-----|----------------|---------|
| ΕΔ_ | 4 A input (-)  | V.C.    |
|     | 17 A input (+) |         |
|     | 5 B input (-)  | A NPN   |
| EB- | 18 B input (+) | Encoder |
| EB+ | 6 Z input (-)  | В       |
| EZ- | 19 Z input (+) |         |
| EZ+ | 10/13/20/21/24 | Z       |
| GND |                | GND     |

#### • Notes:

- The wiring principle of the differential pulse axis interface is shown in the figure above, and the wiring methods of different types of drivers are different, please connect carefully.
- Please use STP, especially in bad environments, and make sure the shielding layer is fully grounded.

# 2.10.4. Basic Usage Method

(1) Please follow the above wiring instructions to wiring correctly.

- (2) After powered on, please use any one interface among the three interfaces ETHERNET, RS232 (default parameter, it can be connected directly) and RS485 (default parameters, it can be connected directly, but for hardware, adapter head is needed) to connect to RTSys.
- (3) Set axis parameters, such as, ATYPE, UNITS, SPEED, ACCEL, FWD\_IN, REV\_IN, etc.
- (4) There are many parameters related to pulse axis, they can be set and checked through relative instructions, please see "axis parameter and axis status" of "Basic", or see "RTSys/View/Axis parameter".

| Axis Parameters |            |            |            | E          |
|-----------------|------------|------------|------------|------------|
| Axis select     | Parameter  | select     |            |            |
|                 | Axis0      | Axis1      | Axis2      | Axis3      |
| COMMENT         |            |            |            |            |
| ATYPE           | 0          | 0          | 0          | 0          |
| UNITS           | 1          | 1          | 1          | 1          |
| ACCEL           | 10000      | 10000      | 10000      | 10000      |
| DECEL           | 0          | 0          | 0          | 0          |
| SPEED           | 1000       | 1000       | 1000       | 1000       |
| CREEP           | 100        | 100        | 100        | 100        |
| LSPEED          | 0          | 0          | 0          | 0          |
| MERGE           | 0          | 0          | 0          | 0          |
| SRAMP           | 0          | 0          | 0          | 0          |
| DPOS            | 0          | 0          | 0          | 0          |
| MPOS            | 0          | 0          | 0          | 0          |
| ENDMOVE         | 0          | 0          | 0          | 0          |
| FS_LIMIT        | 20000000   | 200000000  | 200000000  | 20000000   |
| RS_LIMIT        | -200000000 | -200000000 | -200000000 | -200000000 |

(5) Control corresponding motion through "View - Manual".

| Manual |       |       |         |       |         |       |           |            |            |          |      |       |      |            | ×    |
|--------|-------|-------|---------|-------|---------|-------|-----------|------------|------------|----------|------|-------|------|------------|------|
| Axis   | ATYPE | UNITS | ACCEL   | DECEL | SPEED   | DPOS  | LeftVMove | RightVMove | Distance / | Absolute |      | MPOS  | IDLE | AXISSTATUS |      |
| 0 💌    | 0     | 1.000 | 10000.0 | 0.000 | 1000.00 | 0.000 | Left      | Right      |            |          | Move | 0.000 | -1   | 0h         | Stop |
| 1 💌    | 0     | 1.000 | 10000.0 | 0.000 | 1000.00 | 0.000 | Left      | Right      |            |          | Move | 0.000 | -1   | 0h         | Stop |
| 2 💌    | 0     | 1.000 | 10000.0 | 0.000 | 1000.00 | 0.000 | Left      | Right      |            |          | Move | 0.000 | -1   | 0h         | Stop |
| 3 💌    | 0     | 1.000 | 10000.0 | 0.000 | 1000.00 | 0.000 | Left      | Right      |            |          | Move | 0.000 | -1   | 0h         | Stop |
| 4 💌    | 0     | 1.000 | 10000.0 | 0.000 | 1000.00 | 0.000 | Left      | Right      |            |          | Move | 0.000 | -1   | 0h         | Stop |
| 5 💌    | 0     | 1.000 | 10000.0 | 0.000 | 1000.00 | 0.000 | Left      | Right      |            |          | Move | 0.000 | -1   | Oh         | Stop |

#### **Refer to BASIC Routine:**

| BASE(0,1)         | 'select axis 0 and axis 1                    |
|-------------------|----------------------------------------------|
| ATYPE = 1,1       | 'set axis 0 and axis 1 as pulse axes         |
| UNITS = 100,100   | 'set pulse amount as 100 pulses              |
| SPEED = 10,10     | 'set axis speed as 10*100 pulse/s            |
| ACCEL = 1000,1000 | 'set axis acceleration as 1000*100 pulse/s/s |

| FWD_IN = -1,-1    | 'prohibit using axis positive hardware position limit |
|-------------------|-------------------------------------------------------|
| REV_IN = -1,-1    | 'prohibit using axis negative hardware position limit |
| MOVE(10) AXIS(0)  | 'axis 0 moves distance of 10*1000 pulses in positive  |
| MOVE(-20) AXIS(0) | 'axis 0 moves distance of 20*1000 pulses in negative  |

# 2.11. MPG Handwheel Interface

This product provides a special interface for the local handwheel encoder axis, which is a double-row standard DB15 female seat.

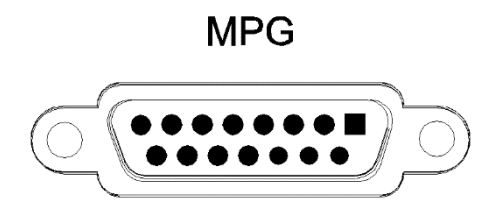

# 2.11.1. Interface Definition

| Interface        | PIN     | Signal                                       | Description                                  |
|------------------|---------|----------------------------------------------|----------------------------------------------|
|                  | 1       | H-5V                                         | Positive pole of 5V power supply for output, |
|                  |         |                                              | which supplied power for handwheel           |
|                  | 2       | HA-                                          | Encoder phase A signal (IN32)                |
|                  | 3       | HB-                                          | Encoder phase B signal (IN33)                |
|                  | 4       | HEMGN                                        | Emergency stop signal (IN43)                 |
| $\left( \right)$ | 5       | NC                                           | Reserved                                     |
| 1 9              | 6       | HX1                                          | Select ratio X1 (IN34)                       |
| 8 15             | 7       | HX10                                         | Select ratio X10 (IN35)                      |
|                  | 8       | HX100                                        | Select ratio X100 (IN36)                     |
|                  | 9       | HSU                                          | Select axis 3 (IN40)                         |
| Ċ,               | 10      | HSV                                          | Select axis 4 (IN41)                         |
|                  | 11 5010 | Negative pole of 5V power supply for output, |                                              |
|                  | 11      | TT EGND                                      | signal public end                            |
|                  | 12      | HSW                                          | Select axis 5 (IN42)                         |
|                  | 13      | HSZ                                          | Select axis 2 (IN39)                         |

|                                                                                |  | 14 | HSY | Select axis 1 (IN38) |  |
|--------------------------------------------------------------------------------|--|----|-----|----------------------|--|
|                                                                                |  | 15 | HSX | Select axis 0 (IN37) |  |
| Note:                                                                          |  |    |     |                      |  |
| > 5V power supply only supplies for handwheel, don't supply power for others.  |  |    |     |                      |  |
| All signals of this interface are digital input signals, number is IN (32-43). |  |    |     |                      |  |

# 2.11.2. MPG Handwheel Interface Specification

### $\rightarrow$ Specification

| Item                         | IN (32-43)                                     |  |  |
|------------------------------|------------------------------------------------|--|--|
| Mode (input)                 | NPN, it is triggered when low electric inputs. |  |  |
| Frequency (input)            | <5kHz is recommended                           |  |  |
| Impedance (input)            | 510Ω                                           |  |  |
| Max voltage (input)          | 26V                                            |  |  |
| The current to open (input)  | <2.8                                           |  |  |
| The current to close (input) | >2.9A                                          |  |  |
| Min current (input)          | 1.8mA                                          |  |  |
| Max current (input)          | 5.5mA                                          |  |  |
| Isolation                    | optoelectronic isolation                       |  |  |
| 5V power supply (H-5V,       | 1004                                           |  |  |
| EGND) max output current     | TOUTIA                                         |  |  |

### 2.11.3. Basic Usage Method

- 1. Refer to above handwheel wiring graphic, correctly connect the handwheel and controller.
- After powered on, please select ETHERNET or RS232 or RS485 to connect to RTSys.

| Zmotion | ZMC408SCAN-V22 EtherCAT Galvanometer Motion Controller User Manual V1.0.1 |
|---------|---------------------------------------------------------------------------|
|         |                                                                           |

 Configure axis No., for ZMC408SCAN, axis 4 is the default handwheel interface, if there is no default AXIS axis No. (axis 10, 11, 12, 13 are recommended), remapping must be done. Followings are processes.

BASE(target axis number)'the axis No. to be remappedATYPE(target axis number) = 0'set axis type as 0BASE(8)'handwheel interface initial axis No. is 8 (invalid)ATYPE(8) = 0'set initial type of handwheel interface as 0AXIS\_ADDRESS(target axis number)=(-1<<16) + 8</td>'bind initial axis 8 to target axis No.ATYPE(target axis number) = 6

'set this new axis interface as required axis type, such as 3 or 6

- 4. Configure IO: assign axis selection (HSX, HSY, HSZ, HSU) and ratio (HX1, HX10, HX100) and emergency stop (HEMGN) functions as required. These signals are essentially digital input signals with fixed numbers but no fixed functions. It needs RTSys to develop (the axis selection is the connected axis of "connect" synchronization motion, and the ratio is the "connect" ratio).
- 5. When completed above steps, it can start to use handwheel.

#### **BASIC Routine Reference:**

| ATYPE(6) = 0             | 'restore axis type of axis 8                                 |
|--------------------------|--------------------------------------------------------------|
| ATYPE(8) = 0             | 'restore default handwheel axis type                         |
| AXIS_ADDRESS(10) = (-1<< | 16)+8 'map the address of MPG manual pulse axis to axis 10   |
| ATYPE(10) = 3            | 'set manual pulse axis as quadrature encoder type            |
| UNITS(10) = 1            | 'set the unit as pulse for pulse amount of manual pulse axis |
| CONNECT(100,10) AXIS(0)  |                                                              |
|                          |                                                              |

'axis 0 connects to manual pulse axis at the synchronous ration of 100

### 2.11.4. Wiring Reference

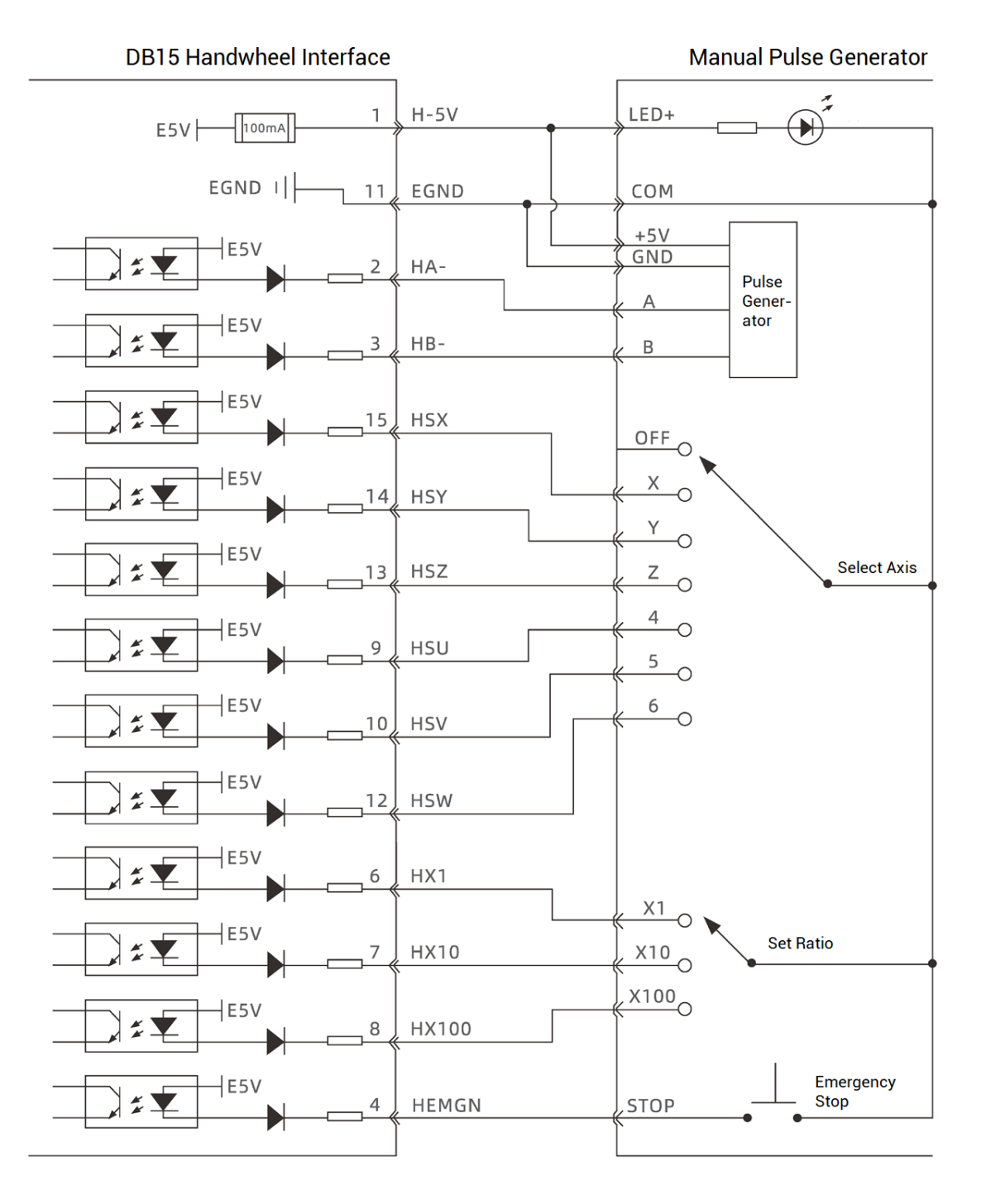

### Notes:

- The wiring principle of handwheel encoder axis interface is shown above, please connect carefully due to diversified handwheel designs.
- Please use STP, especially in bad environments, and make sure the shielding layer is fully grounded.

# 2.12. SCAN Interface

This product provides a special interface for the local handwheel encoder axis, which is a double-row standard DB25 female seat.

SCAN1

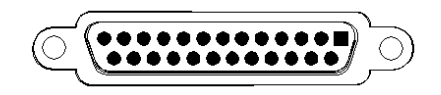

# 2.12.1. Interface Definition

| Interface | PIN | Signals   | Description                      |
|-----------|-----|-----------|----------------------------------|
|           | 1   | CLK-      | Clock signal -                   |
|           | 14  | CLK+      | Clock signal +                   |
|           | 2   | SYNC-     | Synchronization signal -         |
|           | 15  | SYNC+     | Synchronization signal +         |
|           | 3   | Х-        | SCAN X channel signal -          |
| jo        | 16  | Х+        | SCAN X channel signal +          |
| 25 13     | 4   | Y-        | SCAN Y channel signal -          |
|           | 17  | Y+        | SCAN Y channel signal +          |
| 14 1      | 5   | Z-        | SCAN Z channel signal -          |
|           | 18  | Z+        | SCAN Z channel signal +          |
| T         | 6   | Y RETURN- | SCAN Y channel feedback signal - |
|           | 19  | Y RETURN+ | SCAN Y channel feedback signal + |
|           | 7   | Z RETURN- | SCAN Z channel feedback signal - |
|           | 20  | Z RETURN+ | SCAN Z channel feedback signal + |
|           | 8   | X RETURN- | SCAN X channel feedback signal - |
|           | 21  | X RETURN+ | SCAN X channel feedback signal + |

| 9, 10,<br>12, 13, | NC  | /                        |
|-------------------|-----|--------------------------|
| 22, 25            |     |                          |
| 11, 23,           | GND | Signal ground public and |
| 24                | GND |                          |

#### Attention:

- 1. When in 2D SCAN (default), SCAN0 relates to Axis 4 and Axis 5 of 2D galvanometer, SCAN1 relates to Axis 6 and Axis 7 of 2D galvanometer.
- 2. When in 3D SCAN (default), SCAN0 relates to Axis 4, Axis 5 and Axis 8 of 3D galvanometer.

# 2.12.2. Signal Specification

| ltem                       | (CLK, SYN, X, Y, Z) ± | (X, Y, Z) RETURN±  |  |
|----------------------------|-----------------------|--------------------|--|
| Signal type                | Differential output   | Differential input |  |
| Electric level standard    | 0-5V TTL              |                    |  |
| Max communication velocity | 10Mbps                |                    |  |
| Max current                | ±20mA -44µA/+8mA      |                    |  |
| Isolation method           | Non-isolation         |                    |  |

# 2.12.3. Wiring Reference

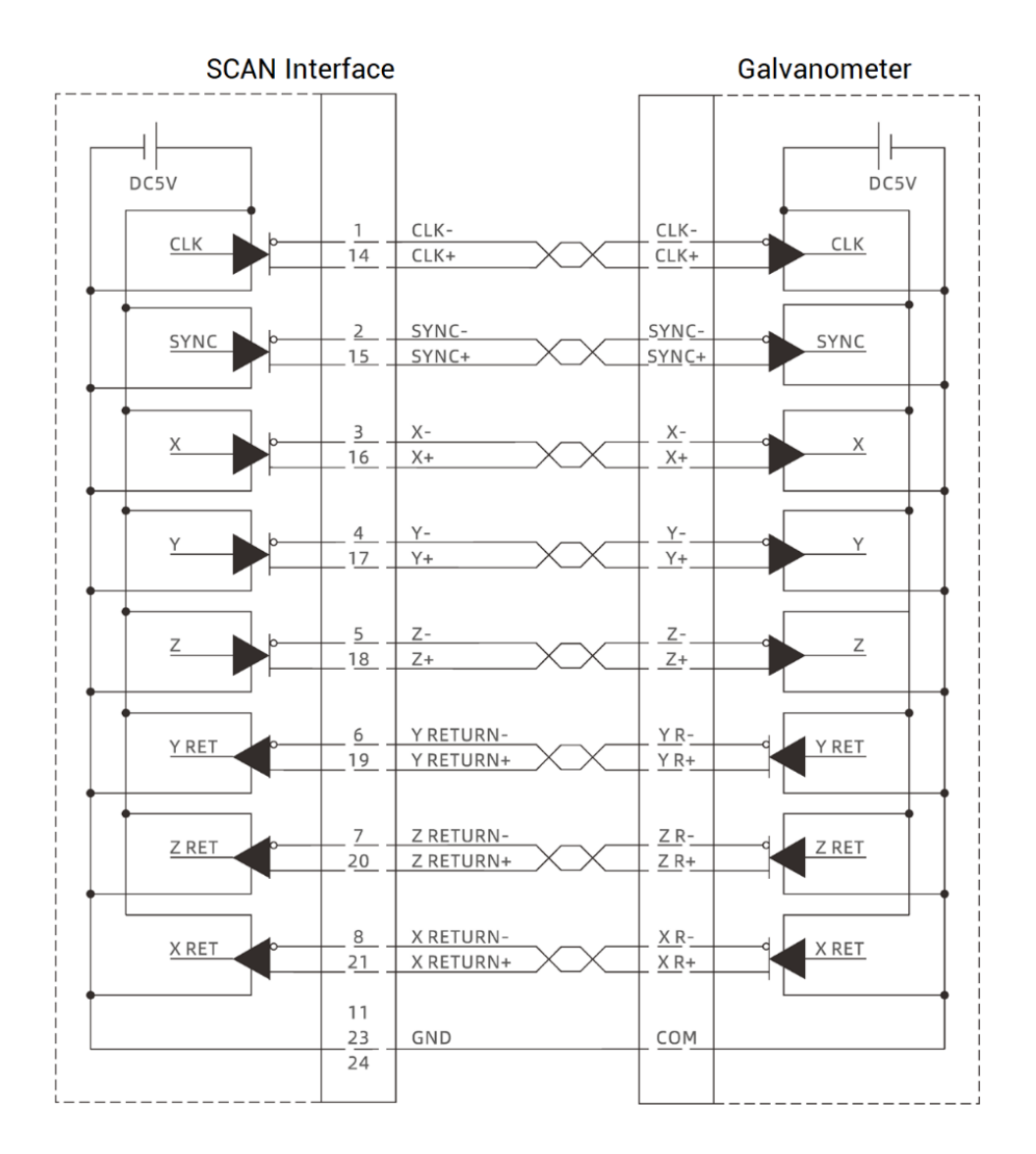

### $\rightarrow$ Wiring Notes

- Wiring principle of SCAN galvanometer axis interface is above, please use standard differential wiring, and note signal specification should match each other.
- Please use STP, especially in bad environments, and make sure the shielding layer is fully grounded.

### 2.12.4. Basic Usage Method

- Please wiring correctly according to above wiring description.
- Please select one interface among EtherNET, RS232 (default parameters can be directly connected) and RS485 (default parameters can be connected directly, need to use adapter head for hardware) to connect <u>RTSys</u>.
- Set fundamental motion parameters, such as, ATYPE, UNITS, etc. (preset Units as 65536 / the max galvanometer breadth).
- There are many parameters relate to pulse axes, and they are set and checked through relative instructions, please see "axis parameter and axis status" in "ZBasic Program Manual" for details, also can be viewed through "RTSys/View/axis parameter".
- Through "RTSys/View/Manual", relative motions can be operated and controller.

#### **Refer to BASIC routine:**

| BASE (4, 5)            | 'select axis Scan 0, Scan 1, they relate to axis 6 and axis 7 |
|------------------------|---------------------------------------------------------------|
| ATYPE = 21, 21         | 'select axis 4 and axis 5 as galvanometer axes type           |
| UNITS = 200, 200       | 'set pulse amount of axis 4, 5 as the unit of 200 bit         |
| DPOS = 0, 0            |                                                               |
| FORCE_SPEED = 100, 100 | 'set axis speed as 100∗200 bit/s                              |
| MOVESCANABS(0, 0)      | 'galvanometer moves to center origin position                 |
| MOVESCAN(50) Axis(4)   | 'axis 4 moves 50*200 bits forward                             |
| MOVESCAN (-50) Axis(5) | 'axis 5 moves 50*200 bits reverse                             |

### 2.13. LASER

This product provides one local interface specialized for YLR, which is a double-row standard DB25 male seat.

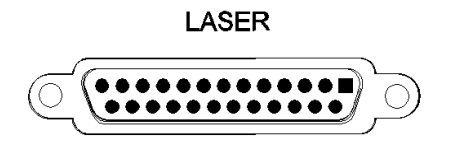

# 2.13.1. Interface Definition

| Interface | PIN                                    | Signal Port   |         | Description                                |
|-----------|----------------------------------------|---------------|---------|--------------------------------------------|
|           | 1,4,14                                 | LAGND         | LAGND   | Laser analog signal reference ground       |
|           | 2,3,13                                 | NC            | /       | Reserved                                   |
|           | 5                                      | Guide Control | OUT32   | Red light control output pin, 24V is valid |
|           | 6                                      | ACON          | OUT33   | Reserve output pin, 24V is valid           |
|           | 7                                      | LaserRequest  | OUT28   | Laser request output, 24V is valid         |
|           | 8                                      | Program start | OUT29   | Program start output, 24V is valid         |
|           | 9                                      | ERST          | OUT30   | Laser reset output, 24V is valid           |
|           | 10                                     | LASER ON      | OUT31   | Laser enable output, 24V is valid          |
|           | 11                                     | PWM           | OUT9    | PWM signal, 24V electric level             |
|           | 12                                     | Modulation-   | /       | Modulation signal -                        |
|           | 15                                     |               |         | Reserve analog input, 0-10V, 16-bit        |
| 13-0-25   | 15                                     | LASER_AD/NC   | AIN(2)  | resolution, special modes are valid        |
|           | 16 LASER_DA<br>17 Error<br>18 Emission | LASER_DA/NC   | AOUT(2) | Reserve analog output, 0-10V, 16-bit       |
|           |                                        |               |         | resolution, special modes are valid        |
|           |                                        | Error         | IN44    | Laser alarm input, 24V is valid            |
|           |                                        | Emission EN   | IN45    | Laser emission input, 24V is valid         |
| ٢         | 10                                     | Pow Active    | IN49    | Laser main power has opened, 24V is        |
|           | 19                                     |               | 11149   | valid                                      |
|           | 20                                     | 20 Power ON   | IN48    | Laser system input when powered on,        |
|           | 20                                     |               |         | 24V is valid                               |
|           | 21                                     | Laser standby | IN47    | Laser input when in standby status, 24V    |
|           | 21                                     |               |         | is valid                                   |
|           | 22                                     | Poody         | IN46    | Laser is in ready status to input, 24V is  |
|           | ~~~                                    | neudy         | 111+0   | valid                                      |
|           | 23,25 EGND                             | FGND          | EGND    | Reference ground of each digital input     |
|           |                                        |               |         | and output                                 |
|           | 24 Moo                                 |               | OUT8    | Modulation signal +, 24V electric level    |

Attention:

1. AIN (2) and AOUT (2) are reserved signals, but standard models don't have, please select special mode when ordering if you need.

# 2.13.2. Signal Specification

| Signal      | ltem                   | Parameter                |
|-------------|------------------------|--------------------------|
|             | Output method          | Source type              |
|             | Output frequency       | <8kHz                    |
|             | Max output voltage     | 24V                      |
|             | Min output voltage     | 0V                       |
| 001 (28-33) | Normal voltage         | 0V                       |
|             | Max output current     | 8mA                      |
|             | Overcurrent protection | NO                       |
|             | Isolation method       | Optoelectrical isolation |
|             | Output method          | Push-pull output         |
|             | Output frequency       | Recommendation: <1MHz    |
|             | Max output voltage     | 24V                      |
|             | Min output voltage     | 0V                       |
| 001 (8-9)   | Normal voltage         | 24V                      |
|             | Max output current     | ±50mA                    |
|             | Overcurrent protection | NO                       |
|             | Isolation method       | Optoelectrical isolation |
|             | Input method           | Source type              |
|             | Input frequency        | <5KhZ                    |
|             | Input impedance        | 3.3kΩ                    |
|             | Input voltage level    | DC24V                    |
| IN (44-49)  | Voltage to ON          | >7.2V                    |
|             | Voltage to OFF         | <7.1V                    |
|             | Min input current      | +1.8mA                   |
|             | Max input current      | +7.5mA                   |
|             | Isolation method       | Optoelectrical isolation |
|             | Resolution             | 16-bit                   |
|             | Data range             | 0-65535                  |
| AOUT(2)     | Signal range           | 0-10V                    |
|             | Data refresh ratio     | 1kHz                     |
|             | Load impedance         | <10Ω                     |
| AIN (2)     | Resolution             | 16-bit                   |

| Data range         | 0-65535 |  |
|--------------------|---------|--|
| Signal range       | 0-10V   |  |
| Data refresh ratio | 1kHz    |  |
| Load impedance     | >3.3kΩ  |  |

### 2.13.3. Basic Usage Method

- Please wiring correctly according to above wiring description.
- Please select one interface among EtherNET, RS232 (default parameters can be directly connected) and RS485 (default parameters can be connected directly, need to use adapter head for hardware) to connect <u>RTSys</u>.
- Through "RTSys/In, Op window to operate and watch relative IOs.
- Through "RTSys/AD/DA window to operate and watch relative analog inputs and outputs.
- In RTSys, send online command "PWM\_FREQ (PWM No.) = frequency, PWM\_DUTY (PWM No.) = duty cycle.

#### **Refer to BASIC routine:**

| BASE (4, 5)            | 'select axis Scan 0, Scan 1 relates to axis 6 and axis 7                                                  |
|------------------------|----------------------------------------------------------------------------------------------------|
| ATYPE = 21, 21         | 'select axis 4 and axis 5 as galvanometer axes type                                                       |
| UNITS = 200, 200       | 'set pulse amount of axis 4, 5 as the unit of 200 bit                                                     |
| Dpos = 0, 0            |                                                                                                    |
| CORNER_MODE = 2, 2     | 'set axis corner deceleration mode is used for corner delay                                               |
| DECEL_ANGLE = 30*PI/18 | 0, 30∗PI/180                                                                                              |
| STOP_ANGLE = 90*PI/180 | , 90*PI/180                                                                                               |
| ZSMOOTH = 1000, 1000   | 'in galvanometer Scan instruction, Zsmooth is the max delaying time 1000us when in corner delaying        |
| FORCE_SPEED = 100, 100 | 'in galvanometer Scan instruction, Force_speed is axis 4/5,<br>and the Scan motion speed is 100*200 bit/s |
| MOVESCANABS (0,0)      | 'galvanometer moves to center origin position                                                             |
| Base (4, 5)            |                                                                                                    |
| AOUT (0) = 2048        | 'set laser power as 50% for 12-bit analog output 0, 0-10V relates to 0-100% power.                        |
| Op (29, ON)            | 'open laser to enable IO                                                                                  |

| FORCE_SPEED = 2000       | 'empty motion speed                                                              |
|--------------------------|----------------------------------------------------------------------------------|
| MOVESCANABS (50, 50)     | 'empty move to 50, 50                                                            |
| MOVEOP_DELAY = -1.5      | 'open the light in advance 1.5ms, use Move_Delay to delay switching on the light |
| MPVE_PWM (8, 0.5, 10000) | 'set PWM duty cycle as 0.5, frequency as 10000K                                  |
| MOVE_OP (8, ON)          | 'start to output the light when laser OP8                                        |
| FORCE_SPEED = 1000       | 'standard scale speed                                                            |
| MOVESCANABS (150, 150)   | 'move to 150, 150                                                                |
| MOVEOP_DELAY = -2.5      | 'delay 2.5ms to switch off                                                       |
| MOVE_OP (8, OFF)         | 'laser OP8 to switch off the light                                               |

In the motion command application field of galvanometer processing, in the MOVESCAN and MOVESCANABS commands, here, CORNER\_MODE=2 is used to enable the corner delay of the galvanometer axis, and ZSMOOTH is used to set the maximum time of the corner delay, unit is us. DECEL\_ANGLE and STOP\_ANGLE commands are used to set the initial angle and angle of the corner delay, the specific time of the corner delay is linearly distributed from 0-ZSMOOTH between these two angles.

### 2.13.4. Wiring Reference

 Wiring reference of 16-DA in LASER interface (it needs to custom special version for with 16-bit analog)

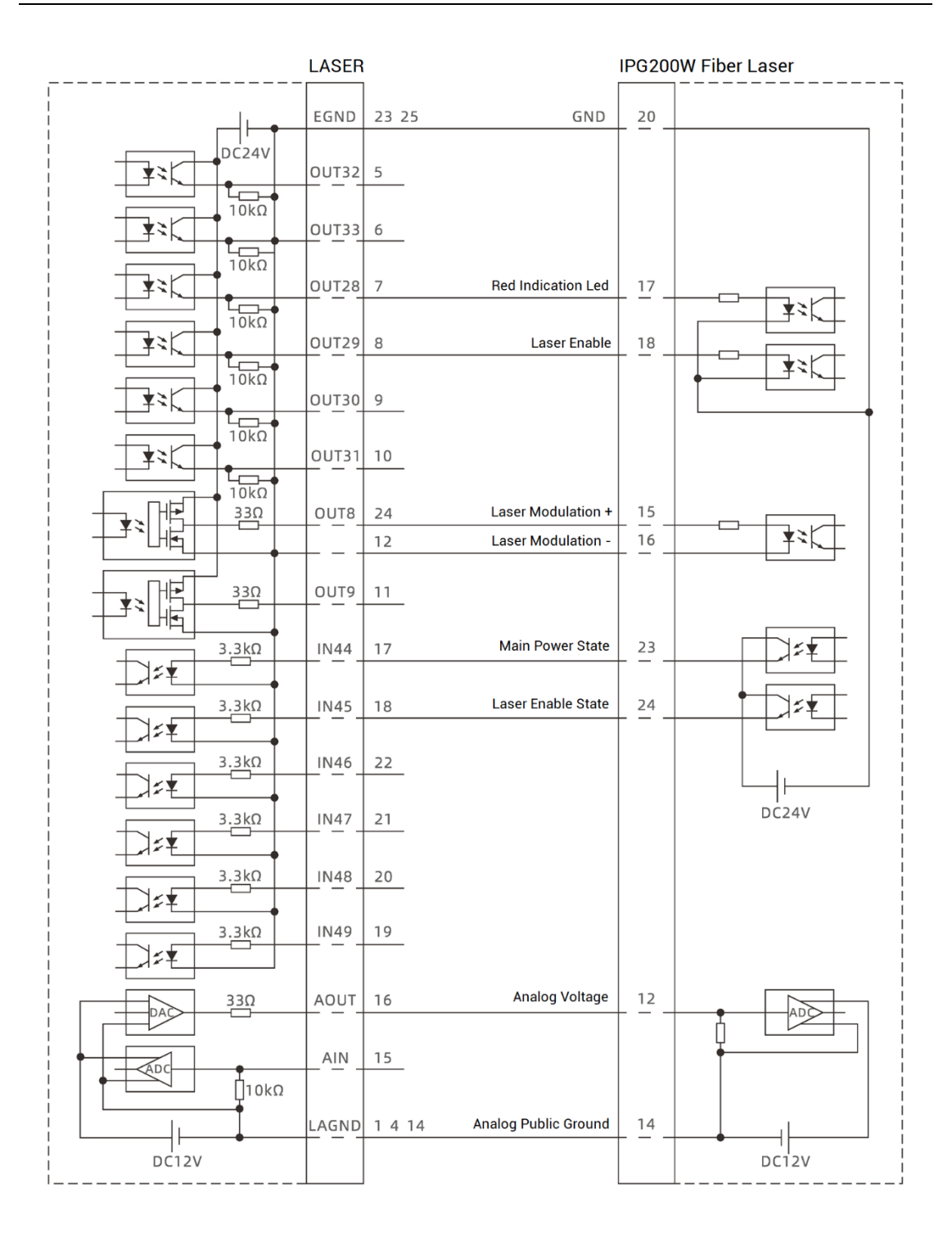

> Wiring reference of terminal's 12-DA:

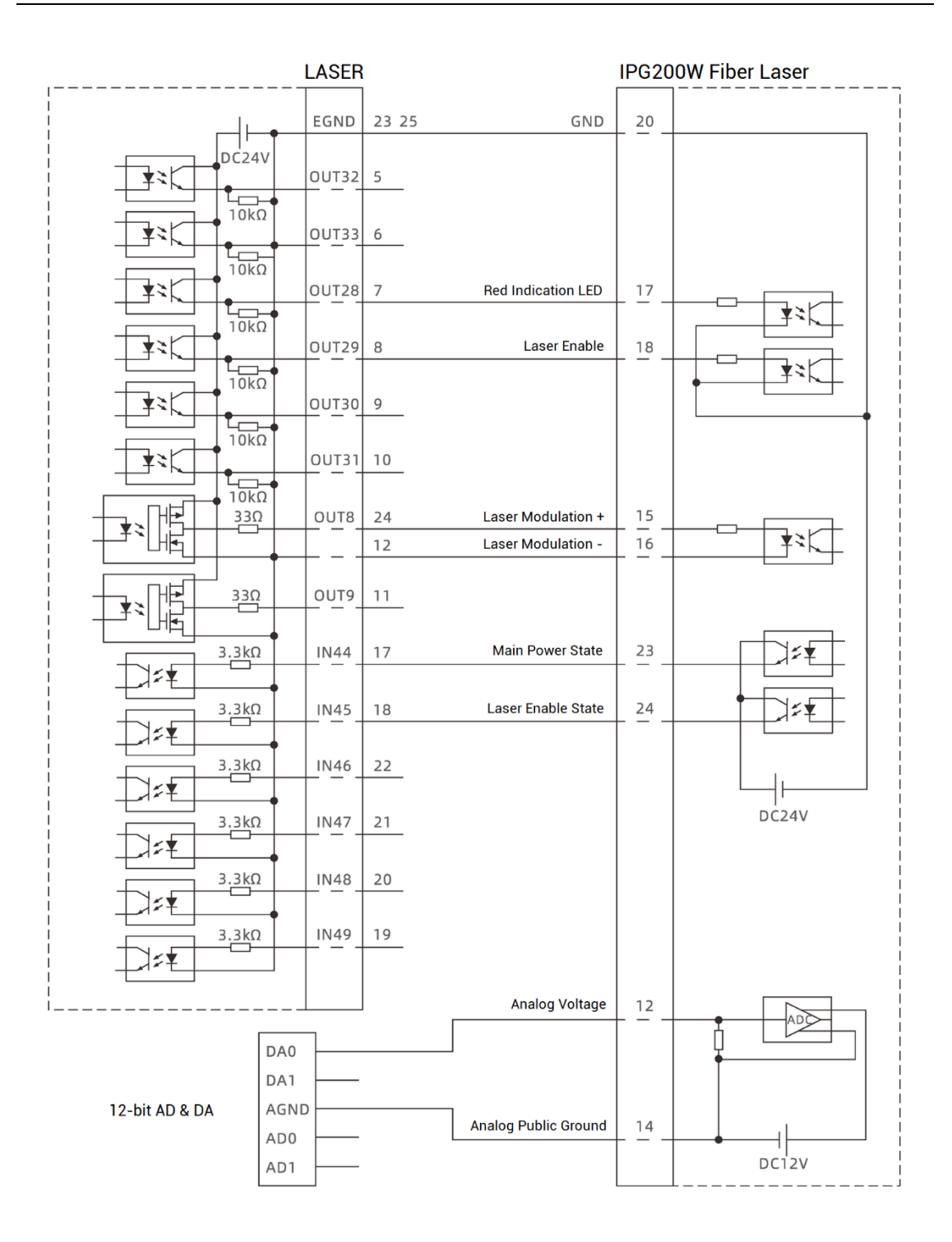

- Wiring reference of LASER laser interface is above, except OUT8 and OUT9, other digital IOs can be customized.
- There are 2 wiring ways for lasers that need analog input. Controller 12-DA interface can be used for not high resolution, but if you need high resolution, please use LASER interface with 16-DA.
- Please use STP, especially in bad environments, and make sure the shielding layer is fully grounded.

### 2.14. FIBER Laser

FIBER interface is one 5V TLL electrical level control interface for laser, which can control JPT, MOPA, TPG, YLP, YLPN, etc. This interface is one double-row standard DB25 female male.

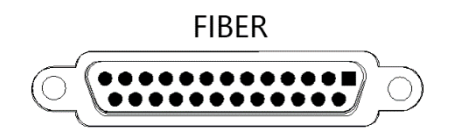

# 2.14.1. Laser Output Interface Definition

| DIN            | Cirral                           | Description                                    | Relative digital input |  |
|----------------|----------------------------------|------------------------------------------------|------------------------|--|
| PIN            | Signai                           | Description                                    | / output signal        |  |
| 1              | D0                               | Power set position D0                          | OUT36                  |  |
| 2              | D1                               | Power set position D1                          | OUT37                  |  |
| 3              | D2                               | Power set position D2                          | OUT38                  |  |
| 4              | D3                               | Power set position D3                          | OUT39                  |  |
| 5              | D4                               | Power set position D4                          | OUT40                  |  |
| 6              | D5                               | Power set position D5                          | OUT41                  |  |
| 7              | D6                               | Power set position D6                          | OUT42                  |  |
| 8              | D7                               | Power set position D7                          | OUT43                  |  |
| 9              | LATCH                            | Power latch signal, valid in rising edge OUT46 |                        |  |
| 10             | NC                               | Reserved                                       | /                      |  |
| 11             | STA2                             | Alarm status feedback (input interface)        | IN68                   |  |
| 12             | NC                               | Reserved                                       | /                      |  |
| 13             | NC                               | Reserved                                       | /                      |  |
| 1415           | CND                              | Negative pole of +5V output, signal            | 1                      |  |
| 14,15 GND      |                                  | public end                                     | /                      |  |
| 16             | STA0                             | Alarm status feedback (input interface)        | IN66                   |  |
| 17             | +5V output positive pole, max is |                                                | 1                      |  |
| 1 <i>(</i> +5V |                                  | 100mA, spare when no use                       | /                      |  |
| 18             | M0                               | Main oscillator switch signal                  | OUT47                  |  |
| 19             | GATE                             | Laser modulation signal                        | OUT44 (PWM10)          |  |

| 20    | PRR           | Laser frequency signal OUT45 (PWM11)         |       |  |  |  |
|-------|---------------|----------------------------------------------|-------|--|--|--|
| 21    | STA1          | Alarm status feedback (input interface) IN67 |       |  |  |  |
| 22    | RED<br>LIAGHT | Red light signal                             | OUT48 |  |  |  |
| 23    | EMSTOP        | Emergency stop signal                        | OUT49 |  |  |  |
| 24,25 | NC            | Reserved                                     | /     |  |  |  |

# 2.14.2. Signal Specification

| Item                   | IN (66-68)                                      | Item             | OUT (36-49)     |  |
|------------------------|-------------------------------------------------|------------------|-----------------|--|
| Input method           | NPN type, it is triggered by<br>low electricity | Output method    | 0-5V TTL output |  |
| Input frequency        | Recommendation: <5kHz                           | Output frequency | Max 10Mbps      |  |
| Input                  | 4.7ΚΩ                                           | Max output       | 4.9V            |  |
| impedance              |                                                 | voltage          |                 |  |
| Voltage to ON          | <2 9\/                                          | Min output       | 0.1V            |  |
|                        | ~2.JV                                           | voltage          |                 |  |
| Voltage to OFF         | >3V                                             | Initial logic    | 0               |  |
| Min input              | 1.9mA                                           | Max output       | + 20m A         |  |
| current                | I.OIIIA                                         | current          | ± 2011A         |  |
| Max input              | 9 1 m A                                         | Overcurrent      | NO              |  |
| current                | 0. IIIA                                         | protection       | NO              |  |
| Isolation              | NO                                              | Isolation        | NO              |  |
| +5V max output current |                                                 | 100              | mA              |  |

### 2.14.3. Basic Usage Method

- Please wiring correctly according to above wiring description.
- Please select one interface among EtherNET, RS232 (default parameters can be directly connected) and RS485 (default parameters can be connected directly, need to use adapter head for hardware) to connect RTSys.

Zmotion'

- Through "RTSys /In, Op window to operate and watch relative IOs.
- Through "RTSys /AD/DA window to operate and watch relative analog inputs and outputs.
- In RTSys, send online command "PWM\_FREQ (PWM No.) = frequency, PWM\_DUTY (PWM No.) = duty cycle.

#### Refer to BASIC routine:

```
BASE (4, 5)
                         'select axis Scan 0, Scan 1 relates to axis 6 and axis 7
ATYPE = 21, 21
                         'select axis 4 and axis 5 as galvanometer axes type
UNITS = 200, 200
                         'set pulse amount of axis 4, 5 as the unit of 200 bit
Dpos = 0, 0
CORNER_MODE = 2, 2
                        'set axis corner deceleration mode is used for corner delay
DECEL_ANGLE = 30*PI/180, 30*PI/180
STOP_ANGLE = 90*PI/180, 90*PI/180
ZSMOOTH = 1000, 1000
                           'in galvanometer Scan instruction, Zsmooth is the max
                           delaying time 1000us when in corner delaying
FORCE\_SPEED = 100, 100
                          'in galvanometer Scan instruction, Force_speed is axis 4/5,
                           and the Scan motion speed is 100*200 bit/s
MOVESCANABS (0,0)
                           'galvanometer moves to center origin position
Base (4, 5)
LASER_SET (1, 1)
                           'map AOUT3 to OUT36-43, control laser power by AOUT3
AOUT (3) = 127
                         'set laser power as 50%, 0-255 relates to 0-100% power.
Op (47, ON)
                           'open laser to enable IO
FORCE_SPEED = 2000
                           'empty motion speed
MOVESCANABS (50, 50)
                           'empty move to 50, 50
MOVEOP_DELAY = -1.5
                           'open the light in advance 1.5ms, use Move_Delay to delay
                            switching on the light
MPVE_PWM (11, 0.5, 10000)
                            'set PWM duty cycle as 0.5, frequency as 10000K
MOVE_OP (44, ON)
                             'start to output the light when laser OP44
FORCE_SPEED = 1000
                            'standard scale speed
MOVESCANABS (150, 150)
                           'move to 150, 150
MOVEOP_DELAY = 2.5
                           'delay 2.5ms to switch off
MOVE_OP (44, OFF)
                            'laser OP44 to switch off the light
```

In the motion command application field of galvanometer processing, in the MOVESCAN and MOVESCANABS commands, here, CORNER\_MODE=2 is used to enable the corner delay of the galvanometer axis, and ZSMOOTH is used to set the maximum time of the corner delay, unit is us. DECEL\_ANGLE and STOP\_ANGLE commands are used

to set the initial angle and angle of the corner delay, the specific time of the corner delay is linearly distributed from 0-ZSMOOTH between these two angles.

#### **FIBER Output Interface** MFPT-200P Laser DB25 Interface DB25 Male 5V Power + 17 17 +5V GND 14 Power / COM Ground 14 15 15 DC5V Power Config Pos D0 OUT36 1 1\_\_\_\_ Power Config Pos D1 OUT37 2 2 Power Config Pos D2 OUT38 3 3 Power Config Pos D3 OUT39 4 4 OUT40 5 Power Config Pos D4 5 Power Config Pos D5 OUT41 6 6 7 Power Config Pos D6 OUT42 7 OUT43 8 Power Config Pos D7 8 9 Power Latch Signal OUT46 9 OUT47 Main Oscillator Switch 18 18 Laser Modulation OUT44 19 19 OUT45 20 Laser Frequency Signal 20 OUT48 22 Red Led Signal 22 23 OUT49 23 Emergency Stop IN68 Alarm State Feedback 4<u>70Ω</u> 11 11 ₹ 1kΩ Alarm State Feedback IN66 16 470Ω 16 ₹₹ 1kΩ Alarm State Feedback 470Ω IN67 21 21 <u>1kΩ</u>

# 2.14.4. Wiring Reference

### $\rightarrow$ Wiring Notes

- Above is the example of MFPT-200P, also, you can refer this to customize the specific pin to be connected.
- Please use the cable with shield, and shield layer should be connected to the ground fully (chassis).

# **Chapter III Expansion Module**

The controller can expand digital IO, analog IO, pulse axis and other resources through CAN bus or EtherCAT. For details, please refer to "ZIO Expansion Card Hardware Manual". Also, through EtherCAT bus (EIO series or ZMIO310 series vertical bus expansion modules) expansion of these resources also can be achieved, please refer to each EIO hardware manual for details.

For ZIO expansion board, following shows the wiring example:

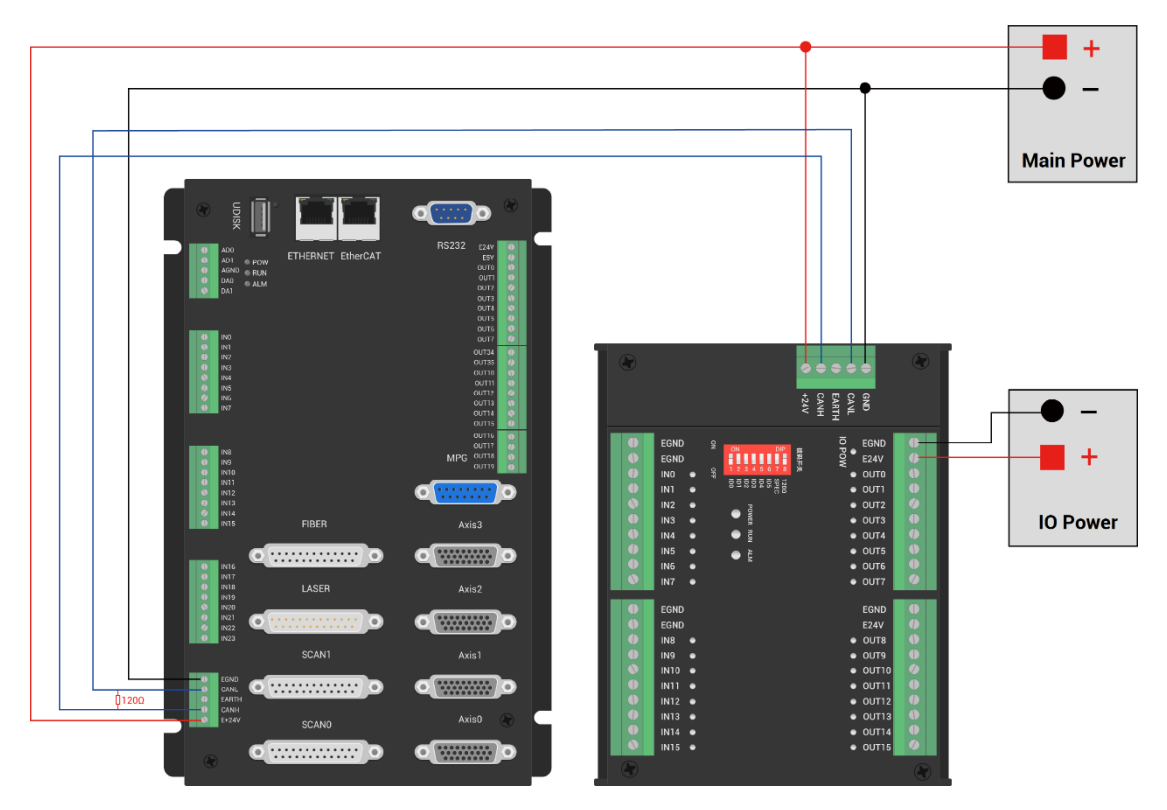

### $\rightarrow$ Wiring Note:

- ZMC408SCAN-V22 controller uses the single power, but ZIO expansion module uses dual-power. When using, connect two channels of IO power into one power. When they use different power supplies, controller power EGND needs to connect to expansion module power GND, otherwise CAN may be burnt out.
- When connecting multiple ZIO expansion modules on the CAN bus, a 120-ohm resistor needs to be connected in parallel between the CANL and CANH terminals, for the ZIO expansion module that is with 8-cdoe DIP switch, the terminal resistor can be realized by dialing the code (DIP).

# Chapter IV Programming

### 4.1. Program in RTSys Software

RTSys is a PC-side program development, debugging and diagnostic software for the Zmotion motion controllers. Through it, users can easily edit and configure the controller program, quickly develop applications, diagnose system operating parameters in real time, and debug the running program in real time. What's more, it supports Chinese and English bilingual environments.

In RTSys, there are 4 programming languages for motion control development, Basic, PLC, HMI and C language, they can run multi-tasks among them, especially for Basic, multitask running can be achieved separately, hybrid programming is also OK with PLC, HMI and C language.

RTSys Downloading Address: https://www.zmotionglobal.com/pro\_info\_282.html

| Features                                | Parameters                 | System Archite | cture  | Download |          |
|-----------------------------------------|----------------------------|----------------|--------|----------|----------|
|                                         |                            |                |        |          |          |
| Name                                    |                            | Version No     | Format | Size     | Download |
| RTSys Development Softv                 | vare                       | V1.2.02        | RAR    | 148MB    | Download |
| RTSys User Manual V1.2.0                | RTSys User Manual V1.2.0   |                | PDF    | 5.33MB   | Download |
| RTBasic Programming Ma                  | RTBasic Programming Manual |                | PDF    | 18.3MB   | Download |
| RTHMI Programming Manual                |                            | V1.2.0         | PDF    | 7.23MB   | Download |
| Quick Start                             |                            | VQuick Start   | ZIP    | 16.1MB   | Download |
| ZVision Basic Programming Manual V1.3.0 |                            | V1.3.0         | PDF    | 10.6MB   | Download |
| ZPLC                                    |                            | V1.0           | PDF    | 1.7M     | Download |

#### And related manuals can be found in "Download":

| Step | Operations                              | Display Interface                       |  |  |
|------|-----------------------------------------|-----------------------------------------|--|--|
| 1    | Switch the<br>Language:<br>"Language" – | Language Font Theme Custor<br>Style ~ ~ |  |  |
|      | "English", then                         | Simplified Chinese                      |  |  |
|      | there will pop                          | ✓ English                               |  |  |

#### Zmotion'

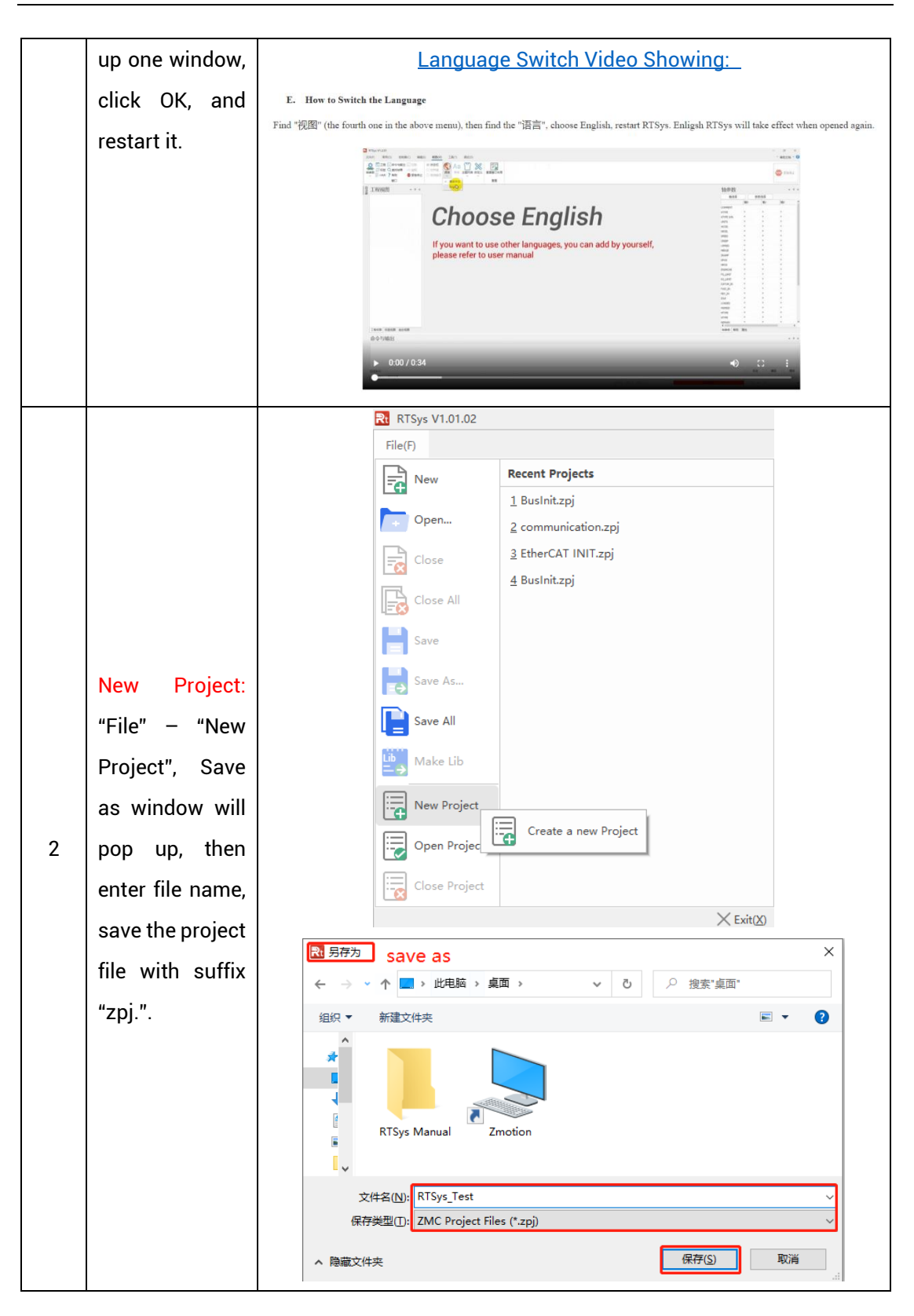

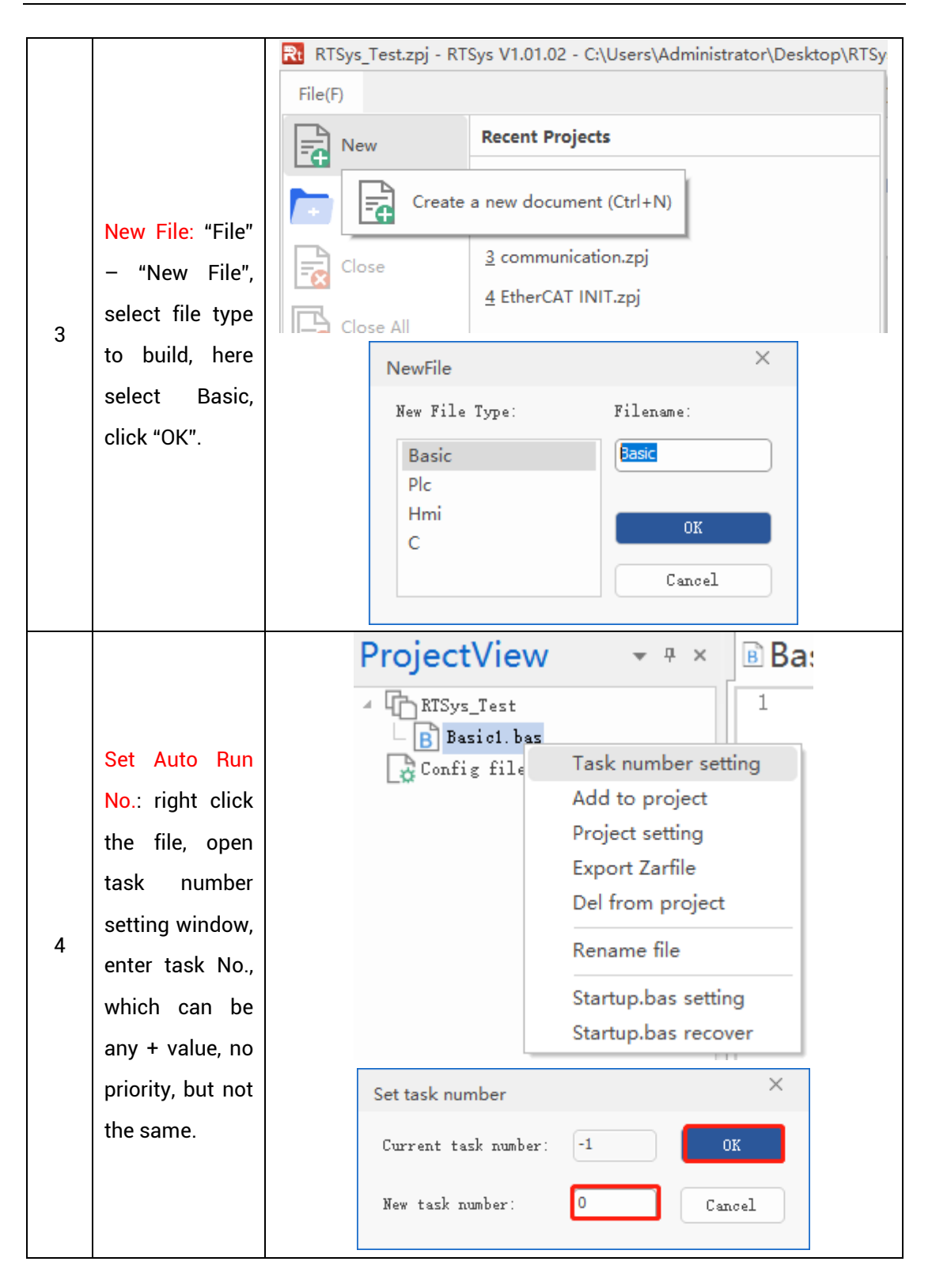

|   | Save File: edit    |                                                                                                    |  |  |  |  |  |  |
|---|--------------------|----------------------------------------------------------------------------------------------------|--|--|--|--|--|--|
|   | the program in     |                                                                                                    |  |  |  |  |  |  |
|   | program editing    | Hile(F)                                                                                                    |  |  |  |  |  |  |
|   | window, click      |                                                                                                    |  |  |  |  |  |  |
|   | "save", new        | Open 21                                                                                                    |  |  |  |  |  |  |
|   | built file will be |                                                                                                    |  |  |  |  |  |  |
| 5 | saved under        | Close                                                                                                    |  |  |  |  |  |  |
| Ū | "zpj." project     | Close All                                                                                                    |  |  |  |  |  |  |
|   | automatically.     | Save                                                                                                    |  |  |  |  |  |  |
|   | "Save all"         |                                                                                                    |  |  |  |  |  |  |
|   | means all files    | Save the active document (Ctrl+S)                                                                                                    |  |  |  |  |  |  |
|   | under this         | Save All                                                                                                    |  |  |  |  |  |  |
|   | project will be    |                                                                                                    |  |  |  |  |  |  |
|   | saved.             |                                                                                                    |  |  |  |  |  |  |
|   | Connection:        | File(F)         Home(O)         Controller(C)         Edit(E)         View(V)         Tool(T)         Debug(D)                                                                                                    |  |  |  |  |  |  |
|   | Click "controller  | Image: State of the state of the s      |  |  |  |  |  |  |
|   | – connect", if     | Connect Disconnect Download Download State the Firmware System Modify IP<br>RAM ROM controller Time address Controller<br>Controller<br>Simulator<br>Connect to the controller (Ctrl+Alt+C)                                                                                                    |  |  |  |  |  |  |
|   | no controller,     |                                                                                                    |  |  |  |  |  |  |
|   | select connect     | Image: Brown of the sector of the sector |  |  |  |  |  |  |
|   | to simulator.      | Config files                                                                                                    |  |  |  |  |  |  |
|   | Then, "connect     |                                                                                                    |  |  |  |  |  |  |
|   | to controller"     |                                                                                                    |  |  |  |  |  |  |
|   | window will pop    |                                                                                                    |  |  |  |  |  |  |
| 6 | up, you can        | Connect to Controller ×                                                                                                    |  |  |  |  |  |  |
|   | select serial      |                                                                                                    |  |  |  |  |  |  |
|   | port or net port   | COM 38400 * No Parity * 0 * Connect AutoConnect                                                                                                    |  |  |  |  |  |  |
|   | to connect,        | IP 127.0.0.1 * 500 * Connect IP Scan                                                                                                    |  |  |  |  |  |  |
|   | select matched     | PCI/Local + Connect Disconnect                                                                                                    |  |  |  |  |  |  |
|   | serial port        | Native IP: 172 OK Cancel                                                                                                    |  |  |  |  |  |  |
|   | parameters or      |                                                                                                    |  |  |  |  |  |  |
|   | net port IP        |                                                                                                    |  |  |  |  |  |  |
|   | address, then      |                                                                                                    |  |  |  |  |  |  |
|   | click "connect".   |                                                                                                    |  |  |  |  |  |  |
| 7 | Download           | • <b>RAM:</b> it will not save when power off.                                                                                                    |  |  |  |  |  |  |
|   | Program into       | • <b>ROM:</b> it will save data when power off, and when the program                                                                                                    |  |  |  |  |  |  |

|   | Controller:                    | is connected to controller again, running according to task                                                                                                    |
|---|--------------------------------|----------------------------------------------------------------------------------------------------|
|   | "Ram/Rom" –                    | No.                                                                                                    |
|   | "download                      | File(F) Home(O) Controller(C)                                                                                                    |
|   | RAM /                          |                                                                                                    |
|   | download                       | Connect Disconnect Connect Disconnect Connect Disco |
|   | ROM", if it is                 |                                                                                                    |
|   | successful,                    | Output ×                                                                                                    |
|   | there is print                 | Connected to Controller:VPLC5xx-Simu Version:5.20-20240426.<br>Down to Controller Ram Success, 2024-08-15 11:16:29, Elapsed time: 94ms.                                                                                                    |
|   | indication, at                 |                                                                                                    |
|   | the same time,                 | Command: Send Capture Clear                                                                                                    |
|   | program is                     | Output Find Results                                                                                                    |
|   | downloaded                     | Output ×                                                                                                    |
|   | into controller                | buwn to controller nom success, 2024-08-13 11.11.02, Blapsed time. 93ms.                                                                                                    |
|   | and runs                       |                                                                                                    |
|   | automatically.                 | Command: Send Capture Clear                                                                                                    |
|   | Debug: "Debug"                 | Output Find Results                                                                                                    |
|   | - "Start/Stop                  | File(F) Home(O) Controller(C) Edit(E) View(V) Tool(T) Debug(D)                                                                                                    |
|   | Debug" to call                 | Image: Step Into       Image: Image: Im                                         |
|   | "Task" and                     | Download Download     Start/Stop     Land to Cursor     Carlot Start     Breakpoint       RAM     ROM     Debug     Debug     Debug     Debug                                                                                                    |
|   | "Watch"                        | Entre Debug                                                                                                    |
| 8 | window,                        |                                                                                                    |
|   | because it was                 | C Down ram again                                                                                                    |
|   | downloaded                     | C Down rom again                                                                                                    |
|   | before, here                   | Attach to current                                                                                                    |
|   | select "Attach                 |                                                                                                    |
|   | the current".                  |                                                                                                    |
|   |                                | Scope ×                                                                                                    |
|   | Scope function:                | Change contig Accessicality neip           Manual-trigger           Manual-trigger           Manual-trigger           Manual-trigger                                                                                                    |
|   | Click "View" –                 | X Seale: <u>1s</u> - Display: <u>YT mode</u> -<br>Channels: <u>2</u> - 3D view: <u>Oblique view</u>                                                                                                    |
|   | "Scope" to open                | Centinuous Fellov Magnifier Channel Cursor Statistics                                                                                                    |
| 9 | oscilloscope. It               | Show         Index         Source         Offset         Scale           Image: Image of the state of the state of                                                                                       |
|   | can capture                    |                                                                                                    |
|   |                                |                                                                                                    |
|   | needed data,                   |                                                                                                    |
|   | needed data,<br>for debugging. |                                                                                                    |

#### Notes:

- When opening an project, choose to open the zpj file of the project. If only the Bas file is opened, the program cannot be downloaded to the controller.
- When the project is not created, only the Bas file cannot be downloaded to the controller.
- The number 0 in automatic operation represents the task number, and the program runs with task 0, and the task number has no priority.
- If no task number is set for the files in the entire project, when downloading to the controller, the system prompts the following message WARN: no program set autorun

### 4.2. Upgrade Controller Firmware

Firmware upgrade can be achieved by downloading zfm firmware package in RTSys. zfm file is the firmware upgrade package of controller, please select corresponding firmware because different models are with different packages, please contact manufacturer).

#### How to update:

- a. Open ZDevelop / RTSys software, then click "controller connect", find PCI/LOCAL method, click "connect". If connected, there will be "Connected to Controller: PCIE464 Version: 4.93 - 20231220." In "output" window.
- b. Click "controller state the controller", find basic info, then current software version can be checked.
- c. Click "controller update firmware", current controller model and software version can be viewed.
- d. Click "browse", and select saved firmware file, click "update", then one window will pop up, please click "ok".
- e. After that, "connect to controller" window appears again, and please select "PCI/Local" again, and click "connect".
- When connection is successful, "firmware update" interface is shown. Now f.

system enters ZBIOS state, please click "update" again.

- g. When it is loaded, "firmware update" window disappears, now in output window, it shows "Update firmware to Controller Success".
- h. Do step a and step b again, check whether the firmware is updated or not.

### 4.3. Program in Host-Computer by PC Languages

The controller supports development under various operating systems such as windows, linux, Mac, Android, and wince, and provides dll libraries in various environments such as vc, c#, vb.net, and labview, as shown in the figure below. PC software programming refers to <u>"Zmotion PC Function Library Programming Manual"</u>.

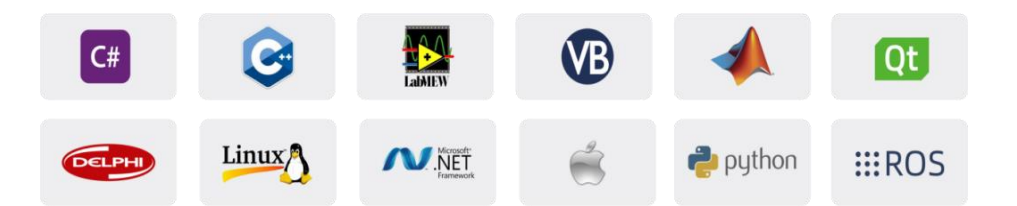

The program developed using the PC software cannot be downloaded to the controller, and it is connected to the controller through the dll dynamic library. The dll library needs to be added to the header file and declared during development.

Get PC library file, example: <u>https://www.zmotionglobal.com/download\_list\_17.html</u>

| Hardware Manuals   | Software Manuals  | Tool Software | Products Catalogs | Development Examples | PC Library Files | Product 3D Model |
|--------------------|-------------------|---------------|-------------------|----------------------|------------------|------------------|
| Product EPLAN      | Video Description |               |                   |                      | 1                |                  |
| Quick Start        |                   |               |                   |                      |                  | Download         |
|                    |                   |               | /                 |                      | /                |                  |
| Bus INIT BASIC     |                   |               |                   |                      |                  | Download         |
|                    |                   |               |                   |                      |                  |                  |
| C Sharp            |                   |               |                   |                      |                  | ( Download       |
|                    |                   |               |                   |                      |                  |                  |
| C PLUS PLUS        |                   |               |                   |                      |                  | Download         |
|                    |                   |               |                   |                      |                  |                  |
| LABVIEW            |                   |               |                   |                      |                  | Download         |
|                    |                   |               |                   |                      |                  |                  |
| Python             |                   |               |                   |                      |                  | Download         |
|                    |                   |               |                   |                      |                  |                  |
| Linux C Sharp 64 B | lit               |               |                   |                      |                  | ( Download       |

| Step | Operations                                                                                        | Display Interface                                                                                                    |  |  |  |
|------|---------------------------------------------------------------------------------------------------|----------------------------------------------------------------------------------------------------|--|--|--|
| 1    | Open VS, click<br>"File" – "New" –<br>"Project".                                                  |                                                                                                    |  |  |  |
| 2    | Select<br>development<br>language as<br>"Visual C++"<br>and the select<br>program type<br>as "MFC | 部型       NET framework 4.5.2 · 即存依率 就从值       評 語       改正包含英國的Cut+6: 0 · 0 ·         · 巴皮林       Win32 拉特台应用程序       Visual C++       万 · 0 · 0 ·         · 密田       · Win32 拉特台应用程序       Visual C++       万 · 0 · 0 ·         · Windows<br>ATL<br>CR<br>带成<br>ATL<br>CR<br>带成<br>使用       · Win32 连目       Visual C++       万 · 0 · 0 · 0 ·         · Windows<br>ATL<br>CR<br>带成<br>使用       · Win32 连目       Visual C++       一 · 0 · 0 · 0 · 0 · 0 ·         · Win32 语句       · 0 · 0 · 0 · 0 · 0 · 0 · 0 ·       · 0 · 0 · 0 · 0 · 0 · 0 · 0 ·       · 0 · 0 · 0 · 0 · 0 · 0 · 0 · 0 ·         · Win32 语句       · 0 · 0 · 0 · 0 · 0 · 0 · 0 · 0 · 0 · 0 |  |  |  |
|      | application<br>type".                                                                             | 名称(L): single_move<br>位置(L): clusers/zmotion123/documents/visual studio 2015/Projects -<br>解決方案名称(M): single_move □ 力解決方案创建目录(D)<br>□ 指加制作の皆環(U)<br>構定 取消                                                                                                    |  |  |  |
| 3    | Select "Based<br>on basic box",<br>click "next" or<br>"finish"                                    | <form>         Mc deflegenge single_move       ? * X         Deflection       Deflection         Mit      </form>                                                                                                    |  |  |  |
| 4    | FindC++functionlibraryprovidedbymanufacturer.Routineisbelow(64-bit)library)                       | > 03光盘资料 > 8.PC函数 > 微盘整理函数库备份文件 > 函数库2.1 > windows平台 > 64位库 > C++.zip > dll库文件         名称       修改日期       类型       大小         國 zauxdll.dll       2020/8/11 15:06       应用程序扩展       2,260 KB         圖 zauxdll.lib       2020/8/11 15:06       Object File Library       69 KB         ② zauxdll2.h       2020/8/11 14:56       C/C++ Header       141 KB         ③ zmotion.dll       2019/3/16 12:21       应用程序扩展       2,549 KB         避 Im zmotion.h       2019/3/16 12:21       Object File Library       51 KB                                                                                                    |  |  |  |
| 5    | Copy all DLL rela                                                                                 | ed library files under the above path to the newly created project.                                                                                                    |  |  |  |

The c++ project development process in VS is as follows:

#### Zmotion'

| 6 | Add a static     | 1) Right-                          | [7] 紙水方面: single move (1 小規則)     [8] 2 3 3 3 4 4 5 5 5 5 5 5 5 5 5 5 5 5 5 5 5                                                                                                    |  |  |
|---|------------------|------------------------------------|----------------------------------------------------------------------------------------------------|--|--|
|   | library and      | click the                          | ▶         Display_moves_bh         (B)EN           ▶         Display_moves_bh         (B)EN           ▶         Display_moves_bh         (B)EN           ▶         Display_moves_bh         (B)EN           ▶         Display_moves_bh         (B)EN           ▶         Display_moves_bh         (B)EN           ▶         Display_moves_bh         (B)EN           >         Display_moves_bh         (B)EN                                                                               |  |  |
|   | related header   | header file                        | D 備 Resource Files (0/17) / 3/481/0     D 備 Secource Files 第二位 20 K 板本目标     型位 20 K 板本目标     使意 分配の使用 開発力が応期にの     使き 分配の使用 例 価格体別を設定数で使用後に的(h)     離 zaundl.2b     S 在で移動上型示(c)                                                                                                    |  |  |
|   | files to the     | first, and                         | 19-0-00-00-00-00-00-00-00-00-00-00-00-00-                                                                                                    |  |  |
|   | project. Static  | then select:                       | 新 管理 NuCart 程序性(N)                                                                                                    |  |  |
|   | library:         | "Add" $\rightarrow$                | Mit (2000)         Crist         Yeg (2000)           Mit (2000)         Crist         Yeg (2000)           Mit (2000)         Crist         Yeg (2000)           Mit (2000)         Crist         Yeg (2000)           Mit (2000)         Crist         Yeg (2000)           Mit (2000)         Crist         Yeg (2000)           Mit (2000)         Crist         Yeg (2000)           Mit (2000)         Crist         Yeg (2000)           Mit (2000)         Crist         Yeg (2000) |  |  |
|   | zauxdll.lib,     | "Existing                          | 新聞時間(1)<br>単新目標系が方案(5)<br>(*) 在文社会測測管理書中15月交は失(0)<br>を 単数(10)                                                                                                    |  |  |
|   | zmotion.lib      | ltem".                             |                                                                                                    |  |  |
|   | Related header   | 2) Add static                      | N 通過回動現・Merge X                                                                                                    |  |  |
|   | files:           | libraries and                      | 田沢・ 新雄文件先 田・ 田・ 田 ●<br>  田 文類 # ^ 白作 第次日時 光気 大小 ^ ^ *<br>  田 文類 # ^ 日前 Mangazuron Effect 2007/11/91100 VC++ Project 11 11日 * * * * * * * * * * * * * * * *                                                                                                    |  |  |
|   | zauxdll2.h,      | related                            | Dist         If MangeOlg.cpp         2020111/91100         CPP 2/H         3/48           0 drol22894         If MangeOlg.cpp         202011/91100         P2/H         1/48           0 drol22894         If MangeOlg.cpp         202011/91100         P2/H         1/48           0 drol22894         If MangeOlg.cpp         202011/91100         P2/H         1/48           0 drol2974         If MangeOlg.cpp         202011/91100         P2/H         1/48                          |  |  |
|   | zmotion.h        | header files                       | Ind         Microsoft Visual         CP 2018         103           Projects         Eff staffscop         202011/9.1100         CP 2018         203           Monipolity         Eff staffscop         202011/9.1100         P.2018         203           Monipolity         Eff staffscop         202011/9.1100         P.2018         203           Monipolity         Projects         103         P.2018         203                                                                    |  |  |
|   |                  | in sequence                        |                                                                                                    |  |  |
|   |                  | in the pop-up                      | ■ 文和 (6) (2015/07.1 44.1 m. 2015/07.1 44.1 m. 2015<br>● 2015/07.1 52.21 Object Re Library 51.4 5 で<br>文片名印(2) (2015/07.1 52.21 Object Re Library 51.4 5 で<br>文片名印(2) (2015/07.1 52.21 Object Re Library 51.4 5 で)                                                                                                    |  |  |
|   |                  | window.                            | (850A) \$508                                                                                                    |  |  |
| 7 | Declare the      | single_move_Dlg.cpp P X            | - (全局范围)                                                                                                    |  |  |
|   | relevant header  | ■// single_<br>[//                 | move_Dig.cpp : implementation file                                                                                                    |  |  |
|   | files and define | ⊟#include "<br>  #include "        | ⊟#include "stdafx.h"<br>#include "single_moveh"                                                                                                    |  |  |
|   | the controller   | #include<br>#include "             | single_move_Dig. n<br>zauxdl12. h"                                                                                                    |  |  |
|   | connection       | ⊟#ifdef _DE<br>  #define ne        | BUG<br>w DEBUG_NEW                                                                                                    |  |  |
|   | handle, so far   | #undef THI<br>static cha<br>#endif | S_FILE<br>r THIS_FILE[] =FILE;                                                                                                    |  |  |
|   | the project is   | 무/////////                         | ₽/////////////////////////////////////                                                                                                    |  |  |
|   | newly created.   | [// CSingle                        | _move_Dlg dialog                                                                                                    |  |  |
|   |                  | ZMC_HANDLE                         | S_namere Rock, 7/11-19/milety P110                                                                                                    |  |  |

# **Chapter V Operation and Maintain**

The correct operation and maintenance of the device can not only guarantee and extend the life cycle of the equipment itself, but also take technical management measures according to the pre-specified plan or the corresponding technical conditions to prevent equipment performance degradation or reduce the probability of equipment failure.

### 5.1. Regular Inspection and Maintenance

The working environment has an impact on the device. Therefore, it is usually inspected regularly based on the inspection cycle of 6 months to 1 year. The inspection cycle of the device can be appropriately adjusted according to the surrounding environment to make it work within the specified standard environment.

| Check item   | Check content                                                                                                    | Inspection standards   |
|--------------|----------------------------------------------------------------------------------------------------|------------------------|
| power supply | Check whether the voltage is rated                                                                                                    | DC 24V ( -5%~5% )      |
|              | Whether the ambient temperature is<br>within the specified range (when<br>installed in the cabinet, the<br>temperature inside the cabinet is the<br>ambient temperature) | -10°C - 55°C           |
| surroundings | Whether the ambient humidity is<br>within the specified range (when<br>installed in the cabinet, the humidity<br>in the cabinet is the ambient<br>humidity)              | 10%-95% non-condensing |
|              | Is there direct sunlight                                                                                                    | No                     |
|              | With or without droplets of water, oil, chemicals, etc.                                                                                                    | No                     |
|              | Whether there is dust, salt, iron filings, dirt                                                                                                    | No                     |
|              | Whether there is corrosive gas                                                                                                    | No                     |
|              | Whether there are flammable and                                                                                                    | No                     |

|                                   | explosive gases or articles           |                               |
|-----------------------------------|---------------------------------------|-------------------------------|
|                                   | Whather the device is subjected to    | Should be within the range of |
|                                   | vibration or shock                    | vibration resistance and      |
|                                   |                                       | impact resistance             |
|                                   | Is the heat dissination good          | Keep good ventilation and     |
|                                   | is the heat dissipation good          | heat dissipation              |
|                                   | Whether the basic unit and the        | The mounting screws should    |
|                                   | expansion unit are installed firmly   | be tightened without          |
|                                   |                                       | loosening                     |
|                                   | Whether the connecting cables of the  | The connection cable cannot   |
| Installation and<br>Wiring Status | basic unit and the expansion unit are | he loosened                   |
|                                   | fully inserted                        |                               |
|                                   | Are the screws of the external wiring | Screws should be tightened    |
|                                   | loose                                 | without loosening             |
|                                   | Whether the cable is damaged, aged,   | The cable must not have any   |
|                                   | cracked                               | abnormal appearance           |

# 5.2. Common Problems & Solutions

| Problems               | Suggestions                                              |  |
|------------------------|----------------------------------------------------------|--|
|                        | 1. Check whether the ATYPE of the controller is correct. |  |
|                        | 2. Check whether hardware position limit, software       |  |
|                        | position limit, alarm signal work, and whether axis      |  |
|                        | states are normal.                                       |  |
|                        | 3. Check whether motor is enabled successfully.          |  |
|                        | 4. Confirm whether pulse amount UNITS and speed          |  |
| Matar daga patratata   | values are suitable. If there is the encoder feedback,   |  |
| Motor does not rotate. | check whether MPOS changes.                              |  |
|                        | 5. Check whether pulse mode and pulse mode of drive      |  |
|                        | are matched.                                             |  |
|                        | 6. Check whether alarm is produced on motion             |  |
|                        | controller station or drive station.                     |  |
|                        | 7. Check whether the wiring is correct.                  |  |
|                        | 8. Confirm whether controller sends pulses normally.     |  |

|                                       | 1. | Check whether the limit sensor is working normally,     |
|---------------------------------------|----|---------------------------------------------------------|
|                                       |    | and whether the "input" view can watch the signal       |
| The position limit signal             |    | change of the limit sensor.                             |
| The position limit signal is invalid. |    | Check whether the mapping of the limit switch is        |
|                                       |    | correct.                                                |
|                                       |    | Check whether the limit sensor is connected to the      |
|                                       |    | common terminal of the controller.                      |
|                                       | 1. | Check whether the limit sensor is working normally,     |
|                                       |    | and whether the "input" view can watch the signal       |
|                                       |    | change of the limit sensor.                             |
| No signal comes to the                | 2. | Check whether the mapping of the limit switch is        |
| input.                                |    | correct.                                                |
|                                       | 3. | Check whether the limit sensor is connected to the      |
|                                       |    | common terminal of the controller.                      |
|                                       | 1. | Check whether IO power is needed.                       |
| The output does not work.             | 2. | Check whether the output number matches the ID of       |
|                                       |    | the IO board.                                           |
|                                       | 1. | Check whether the power of the power supply is          |
|                                       |    | sufficient. At this time, it is best to supply power to |
| POWER led is ON, RUN led              |    | the controller alone, and restart the controller after  |
| is OFF.                               |    | adjustment.                                             |
|                                       | 2. | Check whether the ALM light flickers regularly          |
|                                       |    | (hardware problem).                                     |
| RUN led is ON, ALM led is             | 1. | Program running error, please check RTSys error         |
| ON.                                   |    | code, and check application program.                    |
|                                       | 1. | Check whether the serial port parameters are            |
|                                       |    | modified by the running program, you can check all      |
|                                       |    | the current serial port configurations                  |
| Fail to connect controller            |    | through ?*SETCOM.                                       |
| to PC through serial port.            | 2. | Check whether the serial port parameters of the PC      |
|                                       |    | match the controller.                                   |
|                                       | 3. | Open the device manager and check whether the           |
|                                       |    | serial driver of the PC is normal.                      |
| CAN expansion module                  | 1. | Check the CAN wiring and power supply circuit,          |
| cannot be connected.                  |    | whether the 120 ohm resistor is installed at both       |

|                            |     | ends.                                                  |
|----------------------------|-----|--------------------------------------------------------|
|                            | 2.  | Check the master-slave configuration,                  |
|                            |     | communication speed configuration, etc.                |
|                            | 3.  | Check the DIP switch to see if there are multiple      |
|                            |     | expansion modules with the same ID.                    |
|                            | 4.  | Use twisted-pair cables, ground the shielding layer,   |
|                            |     | and use dual power supplies for severe interference    |
|                            |     | (the main power supply of the expansion module and     |
|                            |     | the IO power supply are separately powered)            |
|                            | 1.  | Check IP address of PC, it needs to be at the same     |
|                            |     | segment with controller IP address.                    |
|                            | 2.  | Check controller IP address, it can be checked and     |
|                            |     | captured after connection through serial port.         |
|                            | 3.  | When net port led is off, please check wiring.         |
|                            | 4.  | Check whether controller power led POWER and           |
|                            |     | running indicator led RUN are ON normally.             |
|                            | 5.  | Check whether the cable is good quality, change one    |
|                            |     | better cable to try again.                             |
| Fail to connect controller | 6.  | Check whether controller IP conflicts with other       |
| to PC through not nort     |     | devices.                                               |
| to PC through het port.    | 7.  | Check whether controller net port channel ETH are all  |
|                            |     | occupied by other devices, disconnect to other         |
|                            |     | devices, then try again.                               |
|                            | 8.  | When there are multiple net cards, don't use other net |
|                            |     | cards, or change one computer to connect again.        |
|                            | 9.  | Check PC firewall setting.                             |
|                            | 10. | Use "Packet Internet Groper" tool (Ping), check        |
|                            |     | whether controller can be Ping, if it can't, please    |
|                            |     | check physical interface or net cable.                 |
|                            | 11. | Check IP address and MAC address through arp-a.        |